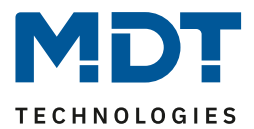

Stand 04/2021 Version V1.0

# **Technisches Handbuch**

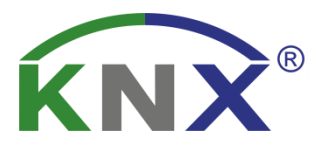

# MDT Zeitschaltuhr

**SCN-RTC20.02** 

# Weitere Dokumente :

Datenblätter : <a href="https://www.mdt.de/Downloads">https://www.mdt.de/Downloads</a> Datenblaetter.html

Montageanleitung : https://www.mdt.de/Downloads\_Bedienungsanleitung.html

Lösungsvorschläge für MDT Produkte : https://www.mdt.de/Downloads\_Loesungen.html

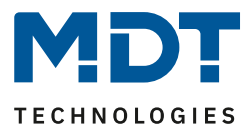

# 1 Inhalt

| 1 Inhalt                                             | . 2 |
|------------------------------------------------------|-----|
| 2 Überblick                                          | . 4 |
| 2.1 Übersicht Geräte                                 | . 4 |
| 2.2 Besondere Funktionen der Zeitschaltuhr           | . 5 |
| 2.3 Anschluss Schema                                 | . 7 |
| 2.4 Aufbau & Bedienung                               | . 8 |
| 2.5 Inbetriebnahme                                   | . 8 |
| 3 Kommunikationsobjekte                              | . 9 |
| 3.1 Standard Einstellungen der Kommunikationsobjekte | . 9 |
| 4 Referenz ETS-Parameter                             | 12  |
| 4.1 Allgemeine Einstellungen                         | 12  |
| 4.2 Uhrzeit-/Astroeinstellungen                      | 13  |
| 4.2.1 Uhrzeiteinstellungen                           | 14  |
| 4.2.2 Astroeinstellungen                             | 15  |
| 4.2.3 Zyklusprogramme und Zeittakt 1                 | 16  |
| 4.3 Displayeinstellung 1                             | 18  |
| 4.4 Standbyanzeige/Displaysperre 1                   | 19  |
| 4.5 Menü-/Schaltuhrfunktionen                        | 20  |
| 4.5.1 Grundeinstellungen                             | 20  |
| 4.5.2 Automatische Feiertagsberechnung               | 25  |
| 4.5.3 Auswahl der Funktionen                         | 26  |
| 4.5.3.1 Identische Parameter                         | 27  |
| 4.5.3.2 Identische Kommunikationsobjekte             | 28  |
| 4.5.3.3 Funktion – Schalten                          | 29  |
| 4.5.3.4 Funktion – Werte senden                      | 30  |
| 4.5.3.5 Funktion – Temperaturverschiebung            | 32  |
| 4.5.3.6 Funktion – Betriebsartenumschaltung          | 34  |
| 4.5.3.7 Funktion – Jalousie                          | 35  |
| 4.5.3.8 Funktion – Rollladen                         | 36  |
| 4.5.3.9 Funktion – Dimmen                            | 37  |
| 4.5.3.10 Tag/Nacht Funktion                          | 38  |

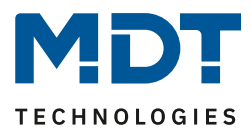

| 4.5.4 Zeitschaltuhr                  | 39 |
|--------------------------------------|----|
| 4.5.4.1 Schaltzeiten                 | 39 |
| 4.5.4.2 Sperrobjekt-Typ              | 40 |
| 4.5.4.3 Urlaub                       | 43 |
| 4.5.4.4 Werte zyklisch senden        | 46 |
| 4.5.4.5 Sonstige Verhalten           | 48 |
| 4.6 Logik                            | 49 |
| 5 Bedienung über die Tasten am Gerät | 52 |
| 6 Index                              | 56 |
| 6.1 Abbildungsverzeichnis            | 56 |
| 6.2 Tabellenverzeichnis              | 57 |
| 7 Anhang                             | 58 |
| 7.1 Gesetzliche Bestimmungen         | 58 |
| 7.2 Entsorgungsroutine               | 58 |
| 7.3 Montage                          | 58 |
| 7.4 Historie                         | 58 |
|                                      |    |

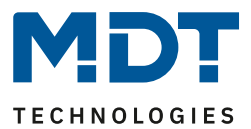

# 2 Überblick

# 2.1 Übersicht Geräte

Die Beschreibung gilt für folgende Zeitschaltuhr (Bestellnummer jeweils fett gedruckt):

SCN-RTC20.02 Zeitschaltuhr mit 20 Kanälen und aktivem Farbdisplay, 4TE REG

- o Zeitschaltuhr mit 20 Kanälen (8 Schaltzeiten je Kanal)
- Sonderkanal für Tag- / Nachtfunktion
- o Schaltzeiten über ETS und am Gerät einstellbar
- Tages-/Wochen-/Astroschaltfunktion, Gangreserve
- o Automatische Feiertagsberechnung
- Ausgangsobjekte für Datum / Uhrzeit (Master)
- Datum / Uhrzeit über Bus einstellbar (Slave)
- Jalousiefunktion zur Steuerung von Höhe und Lamelle je Kanal
- Ausgangsobjekte für Azimut und Höhenwinkel
- o Schutz vor unberechtigten Zugriff durch Codeschlossfunktion
- Eco Mode für Display.
- o Schaltzeitennachholung pro Kanal einstellbar
- o Zyklisches Senden im Normalbetrieb
- Schwellwertvergleicher von 1-4 Byte
- o 8 Logikblöcke mit je 4 Eingängen
- o 3 Jahre Produktgarantie

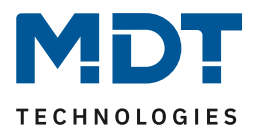

# 2.2 Besondere Funktionen der Zeitschaltuhr

# Tages-/Wochenzeitschaltuhr mit Astroschaltfunktion, Urlaubsfunktion und automatischer Feiertagsberechnung

Mit der integrierten Zeitschaltuhr können bis zu 20 Funktionen/Kanäle geschaltet werden. Die Zeitschaltuhr ist eine Tages-/Wochenzeitschaltuhr und verfügt über eine Astroschaltfunktion, eine Urlaubsfunktion, sowie eine automatische Feiertagsberechnung. Grundsätzlich kann die Zeitschaltuhr als Master eingesetzt werden und versorgt alle anderen Teilnehmer mit Datum/Uhrzeit. Die automatische Sommer-/ Winterzeitumstellung ist separat einstellbar, sodass im Falle der Abschaffung der Zeitumstellung die Normalzeit jederzeit wieder eingestellt werden kann. Ist bereits ein Zeitgeber im KNX System vorhanden, beispielsweise das IP Interface mit Zeitserverfunktion (SCN-IP000.03), kann die Zeitschaltuhr mit der zur Verfügung gestellten Systemzeit im Slave Modus arbeiten. Jede(r) Funktion/Kanal kann individuell benannt werden und ist über die Zeitschaltuhrfunktion steuerbar. Pro Funktion/Kanal sind 8 Schaltzeiten möglich. Diese können täglich oder innerhalb der Woche an verschiedenen Tagen ausgeführt werden.

| # | Мо | Di | Mi | Do | Fr | Sa | So | Modus             | Bedingung          | Std  | min   | Wert        | Wert<br>änderbar |
|---|----|----|----|----|----|----|----|-------------------|--------------------|------|-------|-------------|------------------|
| 1 | ~  |    | ~  |    | ~  |    |    | Sonnenaufgang 🔹   | Zeitverschiebung 🔻 |      | 0 👻   | O Aus O Ein |                  |
| 2 |    | ✓  |    | ✓  |    |    |    | Sonnenaufgang 🔹   | Zeitverschiebung 🔻 |      | +10 🔻 | O Aus C Ein |                  |
| 3 |    |    |    |    |    | ✓  | ✓  | Sonnenaufgang 🔹   | frühestens um 🝷    | 9 👻  | 0 -   | O Aus C Ein |                  |
| 4 | ~  | ✓  | ✓  | ✓  | ~  |    |    | Sonnenuntergang 🔹 | spätestens um 🝷    | 22 🔻 | 0 -   | 🗌 Aus 🔘 Ein | ✓                |
| 5 |    |    |    |    |    | ✓  | ✓  | Sonnenuntergang 🔹 | Zeitverschiebung 🝷 |      | 0 -   | 🗌 Aus 🔘 Ein | ✓                |
| 6 |    |    |    |    |    | ✓  | ✓  | Uhrzeit 👻         |                    | 10 - | 0 -   | O Aus C Ein | ✓                |
| 7 |    |    |    |    |    | ✓  |    | Abenddämmerung 🔹  | frühestens um 🝷    | 18 👻 | 30 🔹  | O Aus C Ein | ✓                |
| 8 | ~  |    |    |    |    |    |    | Zufall 🔹          | +/- 10min 🔹        | 12 🔹 | 0 -   | 🗌 Aus 🔘 Ein | ✓                |

Neben der Auswahl des Tages und der Zeit wann eine Funktion ausgeführt werden soll, können auch noch zusätzliche *Modus* Einstellungen und entsprechende *Bedingungen* festgelegt werden. Beim *Modus* stehen neben dem normalen Standardparameter *Uhrzeit* zusätzlich *Sonnenaufgang, Sonnenuntergang, Morgendämmerung, Abenddämmerung* und *Zufall* zur Verfügung. In Kombination mit den Bedingungen *Zeitverschiebung* (+/- bis zu 2 Std.), *spätestens um, frühestens um* oder bei *Zufall* +/- 10min bis zu einer Stunde lassen sich eine Vielzahl an sinnvollen Funktionen generieren. Beispiel siehe Beschreibung Astroschaltfunktion.

#### Astroschaltfunktion für komfortable Jalousie- / Beleuchtungssteuerung

Mittels Astrofunktion werden die Sonnenaufgangs- und Sonnenuntergangszeiten berechnet. Benötigt wird der Standort, entweder als Ortsangabe oder durch Standort Koordinaten, und das Datum durch die Zeitschaltuhr. Anschließend ist folgendes Szenario möglich: Bei Sonnenuntergang wird die Außenbeleuchtung zur richtigen Zeit eingeschaltet, fahren die Jalousien zum Abend hin rechtzeitig nach unten, bevor Fremde ins Haus hinein schauen, und wird eine Stunde vor dem Schließen der Jalousie im Haus eine Anwesenheitsbeleuchtung eingeschaltet, damit das Haus auch in Abwesenheit bewohnt aussieht. Bei Sonnenaufgang wird die Außenbeleuchtung wieder frühzeitig ausgeschaltet und fährt die Jalousien am Morgen nach oben. Im Sommer, wenn die Sonne um 05.20 Uhr\* aufgeht, wird über eine Zusatzbedingung frühestens um festgelegt, ab wann die Jalousie nach oben fahren darf, beispielsweise 07.30 Uhr. Im Winter, wenn die Sonne um 08.30 Uhr\* aufgeht, kann über die Zusatzbedingung spätestens um festgelegt werden, das die Jalousie beispielsweise spätestens um 08.00 Uhr nach oben fahren. Zusätzlich wird die Anwesenheitsbeleuchtung eingeschaltet und um 10.00 Uhr, wenn es hell ist wieder ausgeschaltet. Dieses Szenario ist ohne externen Dämmerungsschalter und ohne Logikbaustein möglich. Diverses Feintuning der Schaltschwelle der Sonnenaufgangs- und Sonnenuntergangszeiten ist über den Parameter Individuelle Einstellungen Sonnenauf-/Sonnenuntergang möglich. (\* Zeitbeispiele aus Juni / Dezember eines Jahres)

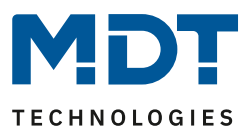

#### Urlaubsfunktion mit Zeitraumaktivierung

Die Urlaubsfunktion führt gewünschte Aktionen bei längerer Abwesenheit aus, beispielsweise die Absenkung der Raumtemperatur, Beleuchtungsszenarien, die Abschaltung verschiedener Funktionen, etc. Die Aktivierung der Urlaubsfunktion erfolgt über ein 1-Bit Objekt (Ein/Aus) oder über ein 1-Byte Objekt. Mit dem 1 Bit Objekt wird die Urlaubsfunktion zu verschiedenen Zeitpunkten aktiv Ein oder Aus geschaltet, mit dem 1-Byte Objekt wird die Urlaubsfunktion für einen festen Zeitraum, beispielsweise 7 Tage aktiviert. Das Statusobjekt gibt die verbleibenden Rest Tage aus.

# Mit der automatischen Feiertagsberechnung können Feiertage auch unter der Woche entspannt genossen werden

Die automatische Feiertagsberechnung kann für alle Länder individuell parametriert werden. Für Deutschland und Österreich sind die Feiertage aller Bundesländer vorkonfiguriert. Weitere individuelle Termine können hinzugefügt werden. Das Ereignis *Feiertag* kann aktiv in die Zeitschaltuhr einwirken. Einstellbar ist *keine Aktion* oder *Feiertag wie Sonntag*. Liegt nun der Feiertag unter der Woche und sind die Einstellungen *Feiertag wie Sonntag* gesetzt, fahren beispielsweise die Jalousien auch unter der Woche später rauf und man kann den Feiertag entspannt etwas später beginnen. (Spätere Uhrzeiteinstellung am Sonntag vorausgesetzt). Auch das Warmwasser stellt sich auf ein späteres Aufstehen ein, die Zeit der Zirkulationspumpe verschiebt sich ebenfalls nach hinten und liefert zu einem späteren Zeitpunkt Warmwasser, wenn es benötigt wird.

#### Zeitfunktion auf externen Anzeigedisplays

Die Zeitschaltuhr kann das Zeittelegramm im Minutentakt zyklisch senden. Hierdurch können Zeitanzeigen auf Displays realisiert werden, die über keine eigene Uhrenfunktion verfügen.

#### 20 Bedienfunktionen über Menü / Schaltuhr

Die Zeitschaltuhr verfügt über 20 frei konfigurierbare Funktionen welche über manuelle Bedientasten und/oder die Zeitschaltuhr verwaltet und gesteuert werden können. Jede Funktion wird einem Menü mit fünf Funktionsebenen (Licht, Jalousie, Temperatur, Sonstige oder Zentral) zugeordnet. Hieraus ergibt sich ein neues überschaubares Bedienkonzept der Zeitschaltuhr bestehend aus der oberen Ebene mit der Auswahl der Funktionsebene, aus der mittleren Ebene mit der Auswahl der Funktion, und der unteren Ebene mit der tatsächlichen Schaltfunktion. Über die Bedienfunktionen lassen sich normale Schaltfunktionen, Jalousie/Rollladen, Heizung/Temperatursollwerte, Szenen, Werte und Betriebsarten steuern. Jede Schaltuhrfunktion verfügt über ein eigenes Sperrobjekt.

#### Sonderkanal/-funktion Tag/Nacht

Zusätzlich verfügt die Zeitschaltuhr über eine Sonderfunktion für die Tag/Nacht Umschaltung. Hier ist die Funktion festgelegt, einzig die Polarität für "Tag" und "Nacht" kann ausgewählt werden. Wie die 20 normalen Funktionen kann auch diese Sonderfunktion einer Funktionsebene/Kategorie zugeordnet werden.

#### **Displaysperre mit PIN-Code**

Die Zeitschaltuhr verfügt über eine Displaysperre mit einem 4-stelligen PIN-Code. Damit kann die Zeitschaltuhr gegen unerlaubte Bedienung geschützt werden. Die Eingabe des PIN-Code ist nötig, sobald die Zeitschaltuhr sich im Standby befindet oder wenn die Gerätesperre über Display aktiviert wurde.

#### **Aktives Farbdisplay**

Die Zeitschaltuhr verfügt über ein aktives Farbdisplay. Dieses ist in Helligkeitsstufen von 1 – 100% einstellbar.

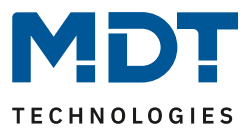

#### Logikfunktionen

Die Applikation der Zeitschaltuhr stellt insgesamt 8 Logikfunktionen mit jeweils bis zu 4 Eingängen zur Verfügung. Mit diesen können auch verschachtelte Funktionsaufrufe realisiert werden, beispielsweise einen Szenenaufruf nur im Tag-Betrieb freizugeben. Zur Verfügung stehen die Verknüpfungen UND, ODER und XODER. Bei Erfüllung der Bedingungen können am Ausgang 1 Bit oder 1 Byte Werte gesendet oder Szenen aufgerufen werden.

#### **Device Configuration App**

Mittels einer DCA App ist ein Firmware-Update (falls vorhanden) möglich. Die DCA App für die Zeitschaltuhr steht im KNX Online Shop und auf der MDT Homepage zum kostenlosen Download zur Verfügung. DCA Apps werden ab der ETS 5 unterstützt.

## 2.3 Anschluss Schema

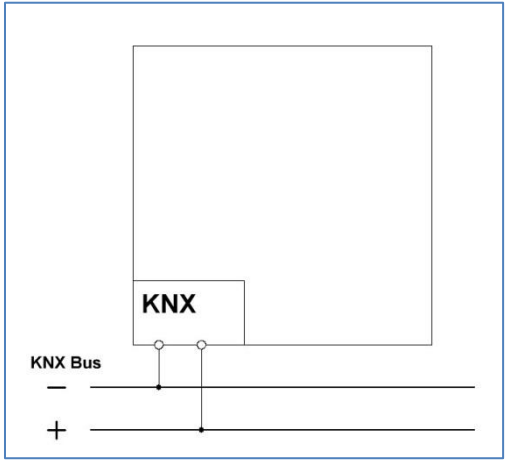

Abbildung 1: Exemplarisches Anschluss Schema

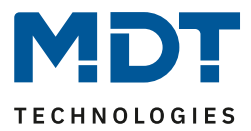

# 2.4 Aufbau & Bedienung

Das nachfolgende Bild gibt einen Überblick über den Aufbau und die Bedienelemente:

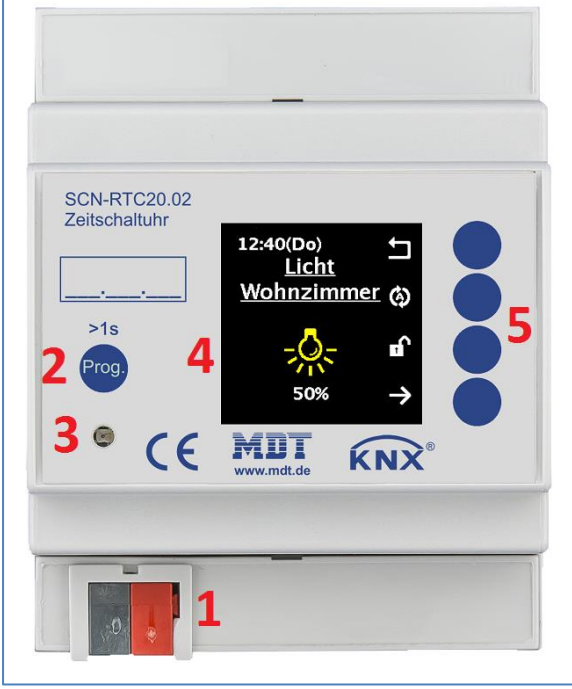

Abbildung 2: Aufbau & Bedienung

- 1 = Busanschlussklemme
- 2 = Programmierknopf
- 3 = Programmier LED
- 4 = Farbdisplay
- 5 = Bedientasten zur Navigation am Display

# 2.5 Inbetriebnahme

8

Nach der Verdrahtung des Gerätes erfolgen die Vergabe der physikalischen Adresse und die Parametrierung der einzelnen Kanäle:

- (1) Schnittstelle an den Bus anschließen, z.B. MDT USB Interface
- (2) Busspannung zuschalten
- (3) Programmiertaste am Gerät drücken(rote Programmier-LED leuchtet dauerhaft)
- (4) Laden der physikalischen Adresse aus der ETS-Software über die Schnittstelle (rote LED erlischt sobald der Vorgang erfolgreich abgeschlossen ist)
- (5) Laden der Applikation mit gewünschter Parametrierung
- (6) Wenn das Gerät betriebsbereit ist, kann die gewünscht Funktion geprüft werden (ist auch mit Hilfe der ETS-Software möglich)

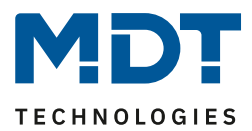

# 3 Kommunikationsobjekte

# 3.1 Standard Einstellungen der Kommunikationsobjekte

|     | Standardeinstellungen – Allgemein |                                                    |         |   |   |   |   |   |  |  |  |
|-----|-----------------------------------|----------------------------------------------------|---------|---|---|---|---|---|--|--|--|
| Nr. | Name                              | Funktion                                           | Größe   | К | L | S | Ü | Α |  |  |  |
| 147 | In Betrieb                        | Ausgang                                            | 1 Bit   | Х | Х |   | Х |   |  |  |  |
| 148 | Uhrzeit                           | Aktuellen Wert empfangen                           | 3 Byte  | Х |   | Х | Х | Х |  |  |  |
| 148 | Uhrzeit                           | Aktuellen Wert senden                              | 3 Byte  | Х | Х |   | Х |   |  |  |  |
| 148 | Uhrzeit                           | Aktuellen Wert empfangen (senden)                  | 3 Byte  | Х | Х | Х | Х | Х |  |  |  |
| 149 | Datum                             | Aktuellen Wert empfangen                           | 3 Byte  | Х |   | Х | Х | х |  |  |  |
| 149 | Datum                             | Aktuellen Wert senden                              | 3 Byte  | Х | Х |   | Х |   |  |  |  |
| 149 | Datum                             | Aktuellen Wert empfangen (senden)                  | 3 Byte  | Х | Х | Х | Х | х |  |  |  |
| 150 | Datum und Zeit                    | Aktuellen Wert empfangen                           | 8 Byte  | Х |   | Х | Х | Х |  |  |  |
| 150 | Datum und Zeit                    | Aktuellen Wert senden                              | 8 Byte  | Х | Х |   | Х |   |  |  |  |
| 150 | Datum und Zeit                    | Aktuellen Wert empfangen (senden)                  | 8 Byte  | Х | Х | Х | Х | Х |  |  |  |
| 151 | Höhenwinkel                       | Wert senden                                        | 4 Byte  | Х | Х |   | Х |   |  |  |  |
| 152 | Azimut                            | Wert senden                                        | 4 Byte  | Х | Х |   | Х |   |  |  |  |
| 153 | Sonnenaufgang                     | Uhrzeit senden                                     | 3 Byte  | Х | Х |   | Х |   |  |  |  |
| 154 | Sonnenuntergang                   | Uhrzeit senden                                     | 3 Byte  | Х | Х |   | Х |   |  |  |  |
| 155 | Zentrale Sperre<br>Zeitschaltuhr  | Sperre setzen                                      | 1 Bit   | х |   | х |   |   |  |  |  |
| 156 | Zentrale Sperre<br>Zeitschaltuhr  | Status                                             | 1 Bit   | Х | Х |   | Х |   |  |  |  |
| 157 | Urlaub                            | Aktivierung                                        | 1 Bit   | Х |   | Х |   |   |  |  |  |
| 157 | Urlaub                            | Anzahl Tage                                        | 1 Byte  | Х |   | Х |   |   |  |  |  |
| 158 | Urlaub                            | Status                                             | 1 Bit   | Х | Х |   | Х |   |  |  |  |
| 158 | Urlaub                            | Status (Dauer in Tagen)                            | 1 Byte  | Х | Х |   | Х |   |  |  |  |
| 159 | Feiertag                          | Aktivierung (für externe Logik)                    | 1 Bit   | Х |   | Х |   |   |  |  |  |
| 160 | Feiertag                          | Status                                             | 1 Bit   | Х | Х |   | Х |   |  |  |  |
| 161 | Schaltzeiten intern               | VisuControlEasy Schnittstelle<br>(In Vorbereitung) | 14 Byte | Х |   | Х | Х |   |  |  |  |
| 202 | Zeittakt                          | Minutentakt                                        | 1 Bit   | Х |   |   |   |   |  |  |  |
| 203 | Zeittakt                          | Stundentakt                                        | 1 Bit   | Х |   |   | Х |   |  |  |  |
| 204 | Zeittakt                          | Tagestakt                                          | 1 Bit   | Х |   |   | Х |   |  |  |  |
| 205 | Zyklus 1                          | Senden                                             | 1 Bit   | Х | Х |   | Х |   |  |  |  |
| 206 | Zyklus 2                          | Senden                                             | 1 Bit   | Х | Х |   | Х |   |  |  |  |
| 207 | Zyklus 1                          | Start/Stopp                                        | 1 Bit   | Х |   | Х | Х |   |  |  |  |
| 208 | Zyklus 2                          | Start/Stopp                                        | 1 Bit   | Х |   | Х | Х |   |  |  |  |

Tabelle 1: Standardeinstellungen Kommunikationsobjekte – Allgemein

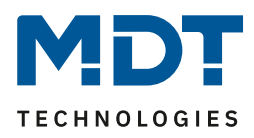

|     | Standardeinstellungen – Funktionen |                                |        |   |   |          |   |   |  |  |
|-----|------------------------------------|--------------------------------|--------|---|---|----------|---|---|--|--|
| Nr. | Name                               | Funktion                       | Größe  | к | L | S        | Ü | Α |  |  |
| 0   | Funktion 1                         | Jalousie Auf/Ab                | 1 Bit  | Х |   |          | Х |   |  |  |
| 0   | Funktion 1                         | Rollladen Auf/Ab               | 1 Bit  | Х |   |          | Х |   |  |  |
| 0   | Funktion 1                         | Dimmen Ein/Aus                 | 1 Bit  | Х |   |          | Х |   |  |  |
| 1   | Funktion 1                         | Schalten Ein/Aus               | 1 Bit  | Х |   |          | Х |   |  |  |
| 1   | Funktion 1                         | Zwangsführung                  | 2 Bit  | Х |   |          | Х |   |  |  |
| 1   | Funktion 1                         | Prozentwert                    | 1 Byte | Х |   |          | Х |   |  |  |
|     |                                    | Dezimalwert                    |        |   |   |          |   |   |  |  |
|     |                                    | Szene                          |        |   |   |          |   |   |  |  |
| 1   | Funktion 1                         | Farbtemperatur                 | 2 Byte | Х |   |          | Х |   |  |  |
|     |                                    | Temperatur                     |        |   |   |          |   |   |  |  |
|     |                                    | Helligkeit                     |        |   |   |          |   |   |  |  |
| 1   | Funktion 1                         | Jalousie absolute Position     | 1 Byte | Х |   |          | Х |   |  |  |
| 1   | Funktion 1                         | Rollladen absolute Position    | 1 Byte | Х |   |          | Х |   |  |  |
| 1   | Funktion 1                         | Dimmwert absolut               | 1 Byte | Х |   |          | Х |   |  |  |
| 1   | Funktion 1                         | Sollwertverschiebung           | 1 Byte | Х |   |          | Х |   |  |  |
|     |                                    |                                |        |   |   |          |   |   |  |  |
| 1   | Funktion 1                         | Betriebsartvorwahl (HVAC-Mode) | 1 Byte | Х |   |          | Х |   |  |  |
| 2   | Funktion 1                         | Status Jalousieposition        | 1 Byte | Х |   | Х        | Х | Х |  |  |
| 2   | Funktion 1                         | Status Rollladenposition       | 1 Byte | Х |   | Х        | Х | Х |  |  |
| 2   | Funktion 1                         | Status Dimmwert für Anzeige    | 1 Byte | Х |   | Х        | Х | Х |  |  |
| 2   | Funktion 1                         | Status für Anzeige             | 1 Bit  | Х |   | Х        | Х | Х |  |  |
|     |                                    |                                | 2 Bit  |   |   |          |   |   |  |  |
|     |                                    |                                | 1 Byte |   |   |          |   |   |  |  |
| 2   | Funktion 1                         | Aktueller Sollwert             | 2 Byte | x |   | x        | х | x |  |  |
| 3   | Funktion 1                         | Lamellen absolute Position     | 1 Byte | x |   |          | x | ~ |  |  |
| 4   | Funktion 1                         | Status Lamellenposition        | 1 Byte | X |   | x        | x | х |  |  |
| 5   | Funktion 1                         | Sperre / Freigabe              | 1 Bit  | x |   | x        | ~ | ~ |  |  |
| 5   | Funktion 1                         | Vergleichswert Sperre          | 1 Byte | x |   | x        |   |   |  |  |
|     |                                    |                                | 2 Byte | ~ |   |          |   |   |  |  |
|     |                                    |                                | 4 Byte |   |   |          |   |   |  |  |
| 6   | Funktion 1                         | Status Sperre                  | 1 Bit  | х | Х |          | Х |   |  |  |
| +7  | nächste Funktion                   |                                |        |   |   |          |   |   |  |  |
| 141 | Tag/Nacht                          | Tag = 1 / Nacht = 0            | 1 Bit  | Х |   | Х        | Х | Х |  |  |
|     |                                    | Tag = 0 / Nacht = 1            |        |   |   |          |   |   |  |  |
| 145 | Tag/Nacht                          | Sperre / Freigabe              | 1 Bit  | Х |   | Х        |   |   |  |  |
| 145 | Tag/Nacht                          | Vergleichswert Sperre          | 1 Byte | Х |   | х        |   |   |  |  |
|     |                                    |                                | 2 Byte |   |   |          |   |   |  |  |
|     |                                    |                                | 4 Byte |   |   | <u> </u> |   |   |  |  |
| 146 | Tag/Nacht                          | Status Sperre                  | 1 Bit  | Х | Х |          | Х |   |  |  |

Tabelle 2: Standardeinstellungen Kommunikationsobjekte – Funktionen

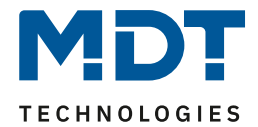

|     | Standardeinstellungen – Logik |                     |        |   |   |   |   |   |  |  |
|-----|-------------------------------|---------------------|--------|---|---|---|---|---|--|--|
| Nr. | Name                          | Funktion            | Größe  | к | L | S | Ü | Α |  |  |
| 162 | Logik A                       | Eingangslogik 1     | 1 Bit  | Х |   | Х | Х | Х |  |  |
| 163 | Logik A                       | Eingangslogik 2     | 1 Bit  | Х |   | Х | Х | Х |  |  |
| 164 | Logik A                       | Eingangslogik 3     | 1 Bit  | Х |   | Х | Х | Х |  |  |
| 165 | Logik A                       | Eingangslogik 4     | 1 Bit  | Х |   | Х | Х | Х |  |  |
| 166 | Logik A                       | Ausgang Schalten    | 1 Bit  | Х | Х |   | Х |   |  |  |
|     |                               | Ausgang Szene       | 1 Byte |   |   |   |   |   |  |  |
|     |                               | Ausgang Wert        | 1 Byte |   |   |   |   |   |  |  |
|     |                               | Ausgang Prozentwert | 1 Byte |   |   |   |   |   |  |  |
| +5  | nächste Logik                 |                     |        |   |   |   |   |   |  |  |

Tabelle 3: Standardeinstellungen Kommunikationsobjekte – Logik

Aus den jeweiligen Tabellen können die voreingestellten Standardeinstellungen der Kommunikationsobjekte entnommen werden. Die Priorität der einzelnen Kommunikationsobjekte, sowie die Flags können nach Bedarf vom Benutzer angepasst werden. Die Flags weisen den Kommunikationsobjekten ihre jeweilige Aufgabe in der Programmierung zu, dabei steht K für Kommunikation, L für Lesen, S für Schreiben, Ü für Übertragen und A für Aktualisieren

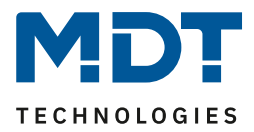

# **4 Referenz ETS-Parameter**

# **4.1 Allgemeine Einstellungen**

Folgende Parameter stehen im Menü "Allgemeinen Einstellungen" zur Auswahl:

| "In Betrieb" zyklisch senden | nicht aktiv      | • | , |
|------------------------------|------------------|---|---|
| Geräteanlaufzeit             | 2                | * | s |
| Sprache                      | Deutsch Englisch |   |   |

Abbildung 3: Allgemeine Einstellungen

Die nachfolgende Tabelle zeigt die möglichen Einstellungen:

| ETS-Text                     | Wertebereich<br>[Defaultwert]              | Kommentar                                                                                           |
|------------------------------|--------------------------------------------|----------------------------------------------------------------------------------------------------|
| "In Betrieb" zyklisch senden | <b>nicht aktiv</b><br>1 min – 24 h         | Aktivierung eines zyklischen "In-<br>Betrieb" Telegramms                                            |
| Geräteanlaufzeit             | 2 240s<br><b>[2s]</b>                      | Definiert die Zeit zwischen der<br>Busspannungswiederkehr und dem<br>funktionalen Start des Gerätes |
| Sprache                      | <ul><li>Deutsch</li><li>Englisch</li></ul> | Auswahl der Sprache für die Anzeige<br>im Display                                                   |

Tabelle 4: Allgemeine Einstellungen

#### Sprache

Hier wird eingestellt ob der Text im Display in Deutsch oder Englisch angezeigt wird. Bitte beachten: Die Texte für die Beschreibung der Funktionen und der Displayeinstellungen usw. sind in den entsprechenden Menüs zu treffen. Wird die ETS in Deutsch genutzt, so sind die Texte standardmäßig in Deutsch vorgegeben.

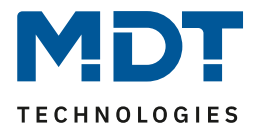

# 4.2 Uhrzeit-/Astroeinstellungen

| Das | nachfolgende | Bild zei | gt die | verfügbaren    | Einstellungen: |
|-----|--------------|----------|--------|----------------|----------------|
| 000 | nacinoigenae | Dira Lei | 50010  | • criagoar cri | Lingenangen    |

| Systemzeit Betriebsart                        | Master                                          | • |
|-----------------------------------------------|-------------------------------------------------|---|
| Systemzeit zyklisch senden je                 | 1h .                                            | • |
| Automatische Umschaltung der Sommerzeit       | aktiv (Europa)                                  | • |
| Standortbestimmung durch                      | 🗌 Koordinaten 🔘 Ort                             |   |
| Land                                          | Deutschland                                     | • |
| Stadt                                         | Engelskirchen                                   | • |
| Zeitdifferenz zur Weltzeit (UTC +)            | (UTC +01:00) Amsterdam, Berlin, Bern, Rom, Wien | • |
| Sonnenauf-/untergang                          | standard 🔘 individuelle Einstellung             |   |
| Höhenwinkel Sonnenaufgang                     | -0° 50' (-0,83°, Sonnenauf-/untergang)          | • |
| Höhenwinkel Sonnenuntergang                   | -0° 50' (-0,83°, Sonnenauf-/untergang)          | • |
| Höhenwinkel Morgendämmerung                   | -6° 00' (-6°, bürgerlicher Dämmerung)           | • |
| Höhenwinkel Abenddämmerung                    | -6° 00' (-6°, bürgerlicher Dämmerung)           | • |
| Datenpunkttyp für Objekte Höhenwinkel / Azimu | t Winkel [°] (DPT14.007)                        | • |
| Zyklusprogramme und Zeittakt                  | 🔵 nicht aktiv 🔘 aktiv                           |   |
| Zeiten für Zyklus 1                           | 🔵 nicht aktiv 🔘 aktiv                           |   |
| Dauer AN                                      | 00:00:00 hh:mm:ss                               |   |
| Dauer AUS                                     | 00:00:00 hh:mm:ss                               |   |
| Zeiten für Zyklus 2                           | 🔵 nicht aktiv 🔘 aktiv                           |   |
| Dauer AN                                      | 00:00:00 hh:mm:ss                               |   |
| Dauer AUS                                     | 00:00:00 hh:mm:ss                               |   |

Abbildung 4: Einstellungen – Uhrzeit-/Astroeinstellungen

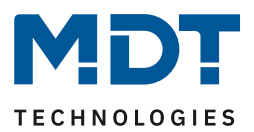

## 4.2.1 Uhrzeiteinstellungen

| ETS-Text               | Wertebereich                                   | Kommentar                              |
|------------------------|------------------------------------------------|----------------------------------------|
|                        | [Defaultwert]                                  |                                        |
| Systemzeit Betriebsart | <ul> <li>Master</li> </ul>                     | Einstellung, nach welcher Betriebsart  |
|                        | Slave                                          | die Zeitschaltuhr arbeitet             |
|                        | <ul> <li>Slave (Master bei Ausfall)</li> </ul> |                                        |
| Systemzeit zyklisch    | nicht aktiv                                    | Nur bei Betriebsart "Master".          |
| senden je              | 1 min – 24 h                                   | Definiert die Sendeintervalle der      |
|                        | [1h]                                           | Uhrzeit                                |
| Abfrage der            | <ul> <li>nicht aktiv</li> </ul>                | Nur bei Betriebsart "Slave"            |
| Uhrzeit/Datum nach     | aktiv                                          | Definiert ob Uhrzeit und Datum nach    |
| Reset                  |                                                | einem Reset abgefragt werden sollen.   |
| Systemzeit bei Ausfall | nicht aktiv                                    | Nur bei Betriebsart "Slave (Master     |
| zyklisch senden je     | 1 min – 24 h                                   | bei Ausfall".                          |
|                        | [1h]                                           | Definiert die Sendeintervalle der      |
|                        |                                                | Uhrzeit                                |
| Automatische           | <ul> <li>nicht aktiv</li> </ul>                | definiert ob sich die Uhr automatisch  |
| Umschaltung der        | <ul> <li>aktiv (Europa)</li> </ul>             | zwischen Sommer- und Winterzeit        |
| Sommerzeit             | <ul> <li>aktiv (individuell)</li> </ul>        | umstellen soll                         |
| Verschiebung           | ■ 1 h                                          | Nur bei Auswahl "aktiv (individuell)". |
|                        | ■ 2 h                                          | Einstellung der Differenz zwischen     |
|                        |                                                | Sommer- und Winterzeit                 |

Folgende Einstellungen sind für die Uhrzeit möglich:

Tabelle 5: Einstellungen – Uhrzeit

#### Betriebsarten

Wird die Zeitschaltuhr als "Master" betrieben, so wird die Systemzeit aktiv vom Gerät auf den Bus gesendet.

Bei der Auswahl als "**Slave**" empfängt das Gerät die Systemzeit von einem anderen Gerät am Bus, beispielsweise über ein IP Interface/Router.

Bei der Einstellung "**Slave (Master bei Ausfall)**" ist das Gerät als Slave eingestellt. Wird hier nun die Systemzeit vom externen Zeitgeber nicht innerhalb einer bestimmten Zeit empfangen, so wird das Gerät zum "Master" und sendet die aktuelle Zeit zyklisch auf den Bus.

Achtung! Zur Funktion muss eine Zeit definiert werden. Die Zeit für zyklisches Senden des "Slave" soll gleich mit der Zeit für zyklisches Senden des "Master" eingestellt werden.

#### Automatische Umschaltung der Sommerzeit

Bei der Einstellung "aktiv (Europa)" erfolgt die Umstellung automatisch zu den festgelegten Zeiten im Frühjahr und im Herbst.

Bei der Einstellung "aktiv (individuell)" können die Zeitpunkte selbst festgelegt werden. Bei Aktivierung erscheint folgende Tabelle die dann entsprechend konfiguriert wird:

| Sommerzeit | Monat     | Regel     | Wochentag | Uhrzeit |
|------------|-----------|-----------|-----------|---------|
| Startzeit  | März 🔹    | Letzter 🔹 | Sonntag 🔹 | 02:00 👻 |
| Endzeit    | Oktober 🔹 | Letzter 🔹 | Sonntag 🔹 | 03:00 👻 |

Abbildung 5: Einstellung – Umstellung Sommer-/Winterzeit individuell

Ferner kann hierzu eingestellt werden, ob die Zeitverschiebung 1 Stunde oder 2 Stunden sein soll.

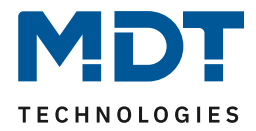

| Nummer | Name          | Größe  | Verwendung                             |
|--------|---------------|--------|----------------------------------------|
| 148    | Uhrzeit       | 3 Byte | Senden/Empfangen der Uhrzeit           |
| 149    | Datum         | 3 Byte | Senden/Empfangen des Datums            |
| 150    | Uhrzeit/Datum | 8 Byte | Senden/Empfangen von Uhrzeit und Datum |
|        |               |        |                                        |

Die nachfolgende Tabelle zeigt die dazugehörigen Kommunikationsobjekte:

Tabelle 6: Kommunikationsobjekte – Uhrzeit/Datum

#### 4.2.2 Astroeinstellungen

Folgende Einstellungen sind für die Astrofunktion möglich:

| ETS-Text                     | Wertebereich                                                    | Kommentar                            |
|------------------------------|-----------------------------------------------------------------|--------------------------------------|
|                              | [Defaultwert]                                                   |                                      |
| Standortbestimmung           | <ul> <li>Koordinaten</li> </ul>                                 | Einstellung wie der Standort         |
| durch                        | <ul> <li>Ort</li> </ul>                                         | berechnet werden soll                |
| Einstellung über Ort:        |                                                                 |                                      |
| Land                         | beliebiges Land                                                 | Einstellung des Landes               |
|                              | [Deutschland]                                                   |                                      |
| Stadt                        | beliebige Stadt                                                 | Einstellung der Stadt                |
|                              | [Engelskirchen]                                                 |                                      |
| Einstellung über Koordinate  | n:                                                              |                                      |
| Breite                       | Nord                                                            | Festlegung ob nördlicher oder        |
|                              | <ul> <li>Süd</li> </ul>                                         | südlicher Breite gezählt werden soll |
| Breite in Grad [0° - 90°]    | 0° 90°                                                          | Festlegung des Breitengrades         |
|                              | [50°]                                                           |                                      |
| Breite in Minuten [0´ - 59´] | 0´ 59´                                                          | Festlegung der Minuten               |
|                              | [56´]                                                           |                                      |
| Länge                        | <ul> <li>Ost</li> </ul>                                         | Festlegung ob östlicher oder         |
|                              | <ul> <li>West</li> </ul>                                        | westlicher Länge gezählt wird        |
| Länge in Grad [0° - 180°]    | 0° 180°                                                         | Festlegung des Längengrades          |
|                              | [6°]                                                            |                                      |
| Länge in Minuten [0' - 59']  | 0´ 59´                                                          | Festlegung der Minuten               |
|                              | [57′]                                                           |                                      |
| Zeitdifferenz zur            | beliebige Zeitzone                                              | Einstellen der Zeitzone zur          |
| Weltzeit(UTC+)               | [UTC+01:00 Amsterdam, Berlin]                                   | Berechnung des Sonnenstandes         |
| Sonnenauf-/-untergang        | <ul> <li>Standard</li> </ul>                                    | Einstellung wie die Zeiten für       |
|                              | <ul> <li>individuelle Einstellung</li> </ul>                    | Sonnenauf-/-untergang                |
| Höhenwinkel                  | 12° 00′ (12°)                                                   | Nur eingeblendet bei Auswahl         |
| Sonnenaufgang                | ■ 11° 30′ (11,5°)                                               | "individuelle Einstellung".          |
| Höhenwinkel                  | 11° 00′ (11°)                                                   |                                      |
| Sonnenuntergang              |                                                                 | Einstellung der entsprechenden       |
| Höhenwinkel                  | $-11^{\circ}00(-11^{\circ})$                                    | Hohenwinkel                          |
| Morgendämmerung              | $-11^{\circ} 30 (-11,5^{\circ})$                                |                                      |
| Hohenwinkel                  | <ul> <li>-12'00 (-12', nautische</li> <li>Dämmorung)</li> </ul> |                                      |
| Abenddämmerung               | Dammerung)                                                      |                                      |
| Datenpunkttyp für Objekte    | Winkel [°] (DPT 14.007)                                         | Einstellung des Datenpunkttyps mit   |
| Honenwinkel / Azimut         | <ul> <li>Rotationswinkel [°] (DPT</li> </ul>                    | dem die Werte für den Höhenwinkel    |
|                              |                                                                 | und Azimut gesendet werden.          |
|                              | <ul> <li>Winkel [*] (DPT 5.003)</li> </ul>                      |                                      |

Tabelle 7: Einstellungen – Astrofunktion

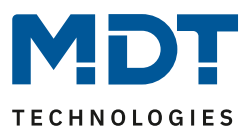

#### Sonnenauf-/untergang (individuelle Einstellung)

In bestimmten Fällen ist es notwendig den Sonnenaufgang/-untergang anzupassen, beispielsweise in einer sehr bergigen Region wo die Sonne früher hinterm Berg schwindet bzw. später aufgeht. Dazu kann der Sonnenaufgang/-untergang sowie die Morgen-/Abenddämmerung mit entsprechenden Parametern spezifisch angepasst werden.

#### Datenpunkttyp für Objekte Höhenwinkel / Azimut

Je nach Bedarf kann hier der Datenpunkttyp zur Ausgabe der Werte gewählt werden. Es stehen drei Typen zur Auswahl, entweder in der Länge 1 Byte, 2 Byte oder 4 Byte.

#### Wichtig:

Azimut und Höhenwinkel werden alle 5 Minuten berechnet und zyklisch auf den Bus gesendet.

| Nummer | Name            | Größe  | Verwendung                                |
|--------|-----------------|--------|-------------------------------------------|
| 151    | Höhenwinkel     | 1 Byte | Senden des Wertes.                        |
|        |                 | 2 Byte | DPT abhängig von der Parametereinstellung |
|        |                 | 4 Byte |                                           |
| 152    | Azimut          | 1 Byte | Senden des Wertes.                        |
|        |                 | 2 Byte | DPT abhängig von der Parametereinstellung |
|        |                 | 4 Byte |                                           |
| 153    | Sonnenaufgang   | 3 Byte | Senden der Uhrzeit                        |
| 154    | Sonnenuntergang | 3 Byte | Senden der Uhrzeit                        |

#### Die nachfolgende Tabelle zeigt die dazugehörigen Kommunikationsobjekte.

Tabelle 8: Kommunikationsobjekte – Astroeinstellungen

## 4.2.3 Zyklusprogramme und Zeittakt

#### Folgende Einstellungen stehen zur Verfügung:

| ETS-Text              | Wertebereich                    | Kommentar                                |
|-----------------------|---------------------------------|------------------------------------------|
|                       | [Defaultwert]                   |                                          |
| Zyklusprogramme und   | nicht aktiv                     | Aktivierung der Zyklusprogramme und      |
| Zeittakt              | <ul> <li>aktiv</li> </ul>       | des Zeittakts                            |
| Zeiten für Zyklus 1/2 | <ul> <li>nicht aktiv</li> </ul> | Nur sichtbar wenn "Zyklusprogramme       |
|                       | <ul> <li>aktiv</li> </ul>       | und Zeittakt" aktiv ist.                 |
|                       |                                 | Aktivierung von Zyklus 1 bzw. Zyklus 2   |
| Dauer AN              | 00:00:00 23:59:59 hh:mm:ss      | Einstellung der Zeit, wie lange ein EIN- |
|                       | [00:00:00]                      | Signal gesendet werden soll              |
| Dauer AUS             | 00:00:00 23:59:59 hh:mm:ss      | Einstellung der Zeit, wie lange ein AUS- |
|                       | [00:00:00]                      | Signal gesendet werden soll              |

Tabelle 9: Einstellungen – Zyklusprogramme und Zeittakt

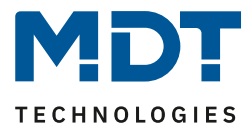

Zusätzlich kann die Zeitschaltuhr einen Systemtakt und bis zu 2 Zyklusprogramme ausgeben. Der Systemtakt sendet dabei zyklisch(im Minuten-/Stunden-/Tagestakt) einen 1-Befehl und kann zur Synchronisierung oder für das Ausführen von periodischen Prozessen genutzt werden. Die Zyklusfunktion führt ab dem Starten des Zyklus über das dazugehörige "Start/Stop-Objekt" ein periodisches Senden von Ein-/Aus-Telegrammen durch:

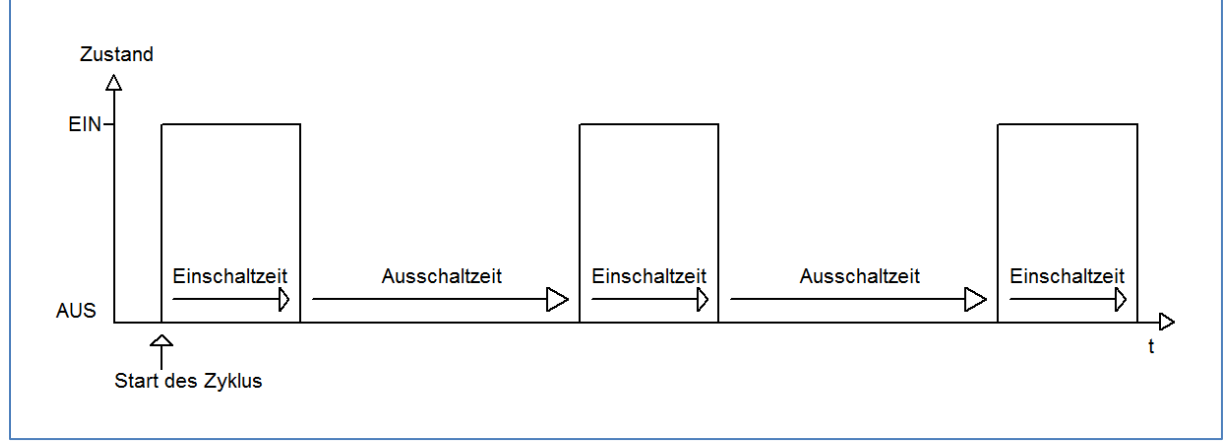

Abbildung 6: Diagramm – Zyklusfunktion

Der erste Ein-Impuls wird direkt nach dem Senden des Start-Befehls ausgeführt für die eingestellte Einschaltzeit gesendet. Anschließend wird ein Aus-Impuls für die eingestellte Ausschaltzeit gesendet und der Zyklus beginnt von neuem bis ein Stop-Befehl gesendet wird. Die Zyklusprogramme können zum Beispiel zyklisch über den Systemtakt gestartet werden oder zu einer bestimmten Uhrzeit mithilfe der Schaltuhrfunktionen.

| Nummer | Name                   | Größe | Verwendung                                                                                                    |
|--------|------------------------|-------|----------------------------------------------------------------------------------------------------|
| 202    | Minutentakt            | 1 Bit | Ausgabe eines 1-Signals im Minutentakt, zu jeder vollen Minute                                                                                                    |
| 203    | Stundentakt            | 1 Bit | Ausgabe eines 1-Signals im Stundentakt, zu jeder vollen Stunde                                                                                                    |
| 204    | Tagestakt              | 1 Bit | Ausgabe eines 1-Signals im Tagestakt, immer um<br>0:00Uhr                                                                                                    |
| 205    | Zyklus 1               | 1 Bit | Sendet nach dem Start dieses Zyklus ein 1-Signal<br>für die eingestellte Dauer und anschließend ein O-<br>Signal für die eingestellte Dauer. Zyklus läuft<br>periodisch ab bis zum Beenden des Zyklus mit<br>einem Stopp Befehl |
| 206    | Zyklus 2               | 1 Bit | siehe Zyklus 1                                                                                                    |
| 207    | Zyklus 1 – Start/Stopp | 1 Bit | Startet (=1-Befehl) oder Stoppt (=0-Befehl) das<br>zyklische Senden von Zyklus 1                                                                                                    |
| 208    | Zyklus 2 – Start/Stopp | 1 Bit | Startet (=1-Befehl) oder Stoppt (=0-Befehl) das<br>zyklische Senden von Zyklus 2                                                                                                    |

Folgende Kommunikationsobjekte sind für die Zeittakte und Zyklusfunktionen verfügbar:

Tabelle 10: Kommunikationsobjekte –Zyklusprogramme und Zeittakt

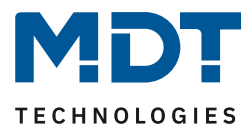

# 4.3 Displayeinstellung

Im Menü für die Displayeinstellung sind folgende Parameter verfügbar:

| Darstellung                    |             |
|--------------------------------|-------------|
| Displayhelligkeit              | 80% -       |
| Zeit bis Display AUS (0 = nie) | 10 🌲 min    |
| Beschriftung                   |             |
| Hauptmenü                      | Kategorie   |
| Licht                          | Licht       |
| Jalousie/Rollladen             | Jalousie    |
| Temperatur                     | Temperatur  |
| Sonstige                       | Sonstige    |
| Zentral                        | Zentral     |
| Einstellung                    | Einstellung |

Abbildung 7: Einstellungen – Displayeinstellung

Die nachfolgende Tabelle zeigt die möglichen Einstellungen:

| ETS-Text             | Wertebereich                           | Kommentar                             |
|----------------------|----------------------------------------|---------------------------------------|
|                      | [Defaultwert]                          |                                       |
| Darstellung          |                                        |                                       |
| Displayhelligkeit    | 1/2/3/4/5/10/20/30/40                  | Einstellung der Grundhelligkeit       |
|                      | / 50 / 60 / 70 / <b>80</b> / 90 / 100% |                                       |
| Zeit bis Display AUS | 0 60 min                               | Einstellung der Zeit, bis sich das    |
| (0 = nie)            | [10 min]                               | Display ausschaltet                   |
| Beschriftung         |                                        |                                       |
| Hauptmenü            | [Kategorie]                            | Jeweils eine freie Eingabe von bis zu |
| Licht                | [Licht]                                | 20 Zeichen erlaubt.                   |
| Jalousie/Rollladen   | [Jalousie]                             |                                       |
| Temperatur           | [Temperatur]                           | Texte in Klammern sind im Default     |
| Sonstige             | [Sonstige]                             | so vorgegeben.                        |
| Zentral              | [Zentral]                              |                                       |
| Einstellung          | [Einstellung]                          |                                       |

Tabelle 11: Einstellungen – Displayeinstellung

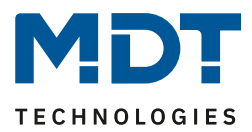

# 4.4 Standbyanzeige/Displaysperre

Im Menü für die Standbyanzeige sind folgende Parameter verfügbar:

| Standbyanzeige                       | Uhrzeit mit Sonnenauf-/untergang |        | r |
|--------------------------------------|----------------------------------|--------|---|
| Zeit bis Display in Standby schaltet | 20                               | *<br>* | s |
| Displaysperre mit Pincode            | nicht aktiv 🔘 aktiv              |        |   |
| <b>Pin-Code</b> 0 0 0 0              |                                  |        |   |

Abbildung 8: Einstellungen – Standbyanzeige

| ETS-Text               | Wertebereich                        | Kommentar                             |
|------------------------|-------------------------------------|---------------------------------------|
|                        | [Defaultwert]                       |                                       |
| Standbyanzeige         | <ul> <li>nicht aktiv</li> </ul>     | Bei Aktivierung der Standbyanzeige    |
|                        | Uhrzeit mit Sonnenaufgang-          | wird hier eingestellt, was im Display |
|                        | /untergang                          | während "Standby" angezeigt wird      |
|                        | <ul> <li>Uhrzeit / Datum</li> </ul> |                                       |
|                        | <ul> <li>Display AUS</li> </ul>     |                                       |
| Zeit bis Display in    | 1 60 s                              | Einstellung der Zeit, bis das Display |
| Standby schaltet       | [20]                                | nach letzter Bedienung einer Taste in |
|                        |                                     | den Standby-Mode wechselt             |
| Displaysperre mit PIN- | nicht aktiv                         | Aktivierung einer Displaysperre per   |
| Code                   | <ul> <li>aktiv</li> </ul>           | PIN-Code                              |
| Pin-Code               | Jeweils freie Eingabe von 0 9       | Sichtbar wenn "Displaysperre mit      |
|                        | [0 0 0 0]                           | PIN-Code" aktiviert ist.              |
|                        |                                     | Einstellung eines 4-stelligen PIN-    |
|                        |                                     | Codes                                 |

Tabelle 12: Einstellungen – Standbyanzeige g

Mit dem Parameter "**Gerätesperre mit PIN-Code**" wird ein 4-stelliger Pin-Code aktiviert. Der Pin-Code kann frei in der ETS definiert werden und muss jedes Mal eingegeben werden wenn sich das Display im "Standby" befindet und eine Taste am Gerät gedrückt wird, um den "Standby" Mode zu verlassen.

Die Displaysperre kann außerdem via Display in der Ebene "Einstellungen" – "Displaysperre" aktiviert werden.

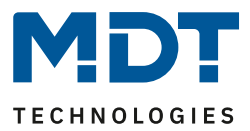

# 4.5 Menü-/Schaltuhrfunktionen

# 4.5.1 Grundeinstellungen

Das nachfolgende Bild zeigt Grundeinstellungen:

| Schaltzeiten im Gerät                                                                                                    | 🔘 werden übertragen 🔵 bleiben erhalten                                                                                                    |
|----------------------------------------------------------------------------------------------------|----------------------------------------------------------------------------------------------------|
| Einstellung der Zeitschaltuhr                                                                                                    | Handeingabe und Datenbank (Datenbank uberschreibt alle Schaltzeiten)                                                                                                |
| Globale Einstellungen                                                                                                    |                                                                                                    |
| Schaltzeiten bei Neustart nachholen                                                                                                    | 🔵 nicht aktiv 🔘 aktiv                                                                                                    |
| Schaltzeiten bei Zeitänderung nachholen                                                                                                    | 🔵 nicht aktiv 🔘 aktiv                                                                                                    |
| Schaltzeiten beim Entsperren nachholen                                                                                                    | 🔵 nicht aktiv 🔘 aktiv                                                                                                    |
| Urlaub                                                                                                    |                                                                                                    |
| Aktivierung über Bus mit                                                                                                    | Anzahl Tage (18vte)                                                                                                    |
| -                                                                                                    | Anzanii lage (layte)                                                                                                    |
| Statusausgabe                                                                                                    | Resturlaub in Tagen (1Byte)                                                                                                    |
| Statusausgabe<br>Feiertage                                                                                                    | Resturlaub in Tagen (1Byte)                                                                                                    |
| Statusausgabe<br>Feiertage<br>Automatische Feiertagsberechnung                                                                               | Resturlaub in Tagen (1Byte)       nicht aktiv       nicht aktiv       aktiv                                                                                         |
| Statusausgabe<br>Feiertage<br>Automatische Feiertagsberechnung<br>Manuelle Steuerung über Objekt                                             | Resturlaub in Tagen (1Byte)         nicht aktiv         nicht aktiv         aktiv         aktiv         aktiv, Reset nach 1. Tageswechsel                           |
| Statusausgabe<br>Feiertage<br>Automatische Feiertagsberechnung<br>Manuelle Steuerung über Objekt<br>Umschaltung Manuell / Automatik am Gerät | Resturlaub in Tagen (1Byte)         nicht aktiv         nicht aktiv         aktiv         aktiv, Reset nach 1. Tageswechsel         nicht aktiv         nicht aktiv |

Abbildung 9: Grundeinstellungen – Menü-/Schaltuhrfunktionen

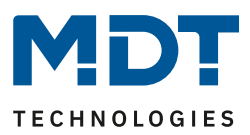

| Die flachtoigende Tabelle zei                                         | gt die moglichen Einstendigen.                                                                                                    |                                                                                                    |
|-----------------------------------------------------------------------|----------------------------------------------------------------------------------------------------|----------------------------------------------------------------------------------------------------|
| ETS-Text                                                              | Wertebereich                                                                                                    | Kommentar                                                                                                    |
| ETS-Text<br>Schaltzeiten im Gerät<br>Einstellung der<br>Zeitschaltuhr | <ul> <li>Wertebereich         [Defaultwert]         <ul> <li>werden übertragen</li> <li>bleiben erhalten</li> </ul> </li> <li>fest über Datenbank (am Gerät nicht änderbar)</li> <li>Handeingabe und Datenbank (Datenbank überschreibt alle Schaltzeiten)</li> <li>Handeingabe und Datenbank (Abbruch der Datenbank (Abbruch der Datenbank (Abbruc</li></ul> | Kommentar<br>Einstellung ob der Parameterblock<br>für die Schaltzeiten übertragen wird:<br>werden übertragen: Der<br>Parameterblock wird in Abhängigkeit<br>des Parameters "Einstellung der<br>Zeitschaltuhr" übertragen.<br>bleiben erhalten: Der Speicherblock<br>für die Schaltzeiten wird nicht durch<br>die ETS geschrieben und der<br>Parameter "Einstellung der<br>Zeitschaltuhr" ausgeblendet<br>fest über Datenbank: Die<br>Schaltzeiten können nur in der<br>Datenbank eingestellt werden und<br>nicht im Gerät verändert werden.<br>Handeingabe und Datenbank<br>(Datenbank überschreibt alle<br>Schaltzeiten): Die Schaltzeiten<br>können in Datenbank und Gerät |
|                                                                       | Datenbank (Abbruch der<br>Übertragung bei<br>geänderten Schaltzeiten<br>am Gerät)                                                                                                    | können in Datenbank und Gerät<br>eingestellt werden. Bei jeder<br>Übertragung werden die kompletten<br>Werte aus der Datenbank in das<br>Gerät geschrieben<br>Handeingabe und Datenbank<br>(Abbruch der Übertragung bei<br>geänderten Schaltzeiten): Vor der<br>Übertragung macht die ETS einen<br>Abgleich zwischen den in der<br>Datenbank eingestellten Schaltzeiten<br>und denen im Gerät. Sind diese<br>ungleich wird der Download<br>abgebrochen                                                                                                    |
| Globale Einstellungen                                                 |                                                                                                    |                                                                                                    |
| Schaltzeiten bei Neustart<br>nachholen                                | <ul> <li>nicht aktiv</li> <li>aktiv</li> </ul>                                                                                                    | Einstellung ob das Gerät nach einem<br>Neustart alle aktuell gültigen<br>Schaltzustände nachholt (sendet)                                                                                                    |
| Schaltzeiten bei<br>Zeitänderung nachholen                            | <ul> <li>nicht aktiv</li> <li>aktiv</li> </ul>                                                                                                    | Einstellung ob das Gerät nach einer<br>Uhrenverstellung nach "vorne" die<br>übersprungenen Schaltzustände<br>nachholt (sendet)                                                                                                    |
| Schaltzeiten beim<br>Entsperren nachholen                             | <ul> <li>nicht aktiv</li> <li>aktiv</li> </ul>                                                                                                    | Einstellung ob das Gerät nach einem<br>Entsperrvorgang alle ausgelassenen<br>Schaltzustände nachholt (sendet)                                                                                                    |

Die nachfolgende Tabelle zeigt die möglichen Einstellungen:

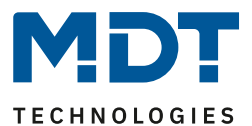

| Urlaub                 |                                                                                                    |                                                                                                    |
|------------------------|----------------------------------------------------------------------------------------------------|----------------------------------------------------------------------------------------------------|
| Aktivierung über Bus   | <ul> <li>nicht aktiv</li> <li>Urlaubachistit (4. Dit)</li> </ul>                                                      | Einstellung ob die Urlaubsfunktion                                                                                                    |
| mit                    | <ul> <li>Orlaubsobjekt (1 Bit)</li> <li>Anzahl Tage (1 Byte)</li> </ul>                                               | uber den Bus aktiviert werden kann.                                                                                                   |
| Statusausgabe          | <ul> <li>nicht aktiv</li> <li>Urlaub aktiv/nicht aktiv</li> <li>Verbleibender Urlaub in<br/>Tagen (1 Byte)</li> </ul> | Einstellung der Statusausgabe des<br>Urlaubs auf den Bus                                                                              |
| Feiertage              | <ul> <li>nicht aktiv</li> <li>aktiv</li> </ul>                                                                        | Aktivierung der Feiertagsfunktion                                                                                                    |
| Automatische           | nicht aktiv                                                                                                    | Aktivierung der automatischen                                                                                                    |
| Feiertagsberechnung    | ■ aktiv                                                                                                    | Feiertagsberechnung.<br>Bei Aktivierung erscheint im linken<br>Menü-Baum ein neues Untermenü<br>"Automatische<br>Feiertagsberechnung" |
| Manuelle Steuerung     | <ul> <li>nicht aktiv</li> </ul>                                                                                       | Einstellung ob und wann die                                                                                                    |
| über Objekt            | <ul> <li>aktiv, Reset nach</li> </ul>                                                                                 | Manuelle Steuerung über ein Objekt                                                                                                    |
|                        | 1. Tageswechsel                                                                                                    | aktiv ist                                                                                                    |
|                        | <ul> <li>aktiv, Reset nach</li> </ul>                                                                                 |                                                                                                    |
|                        | 2. Tageswechsel                                                                                                    |                                                                                                    |
|                        | <ul> <li>aktiv</li> </ul>                                                                                             |                                                                                                    |
| Umschaltung Manuell /  | nicht aktiv                                                                                                    | Einstellung ob die Umschaltung per                                                                                                    |
| Automatik am Gerät     | <ul> <li>aktiv</li> </ul>                                                                                             | Taste am Gerät möglich ist                                                                                                    |
| Umschaltung der Sperre | nicht aktiv                                                                                                    | Einstellung, ob Sperren/Entsperren                                                                                                    |
| am Gerät               | <ul> <li>aktiv</li> </ul>                                                                                             | per Taste am Gerät möglich ist                                                                                                    |

Tabelle 13: Grundeinstellungen – Menü-/Schaltuhrfunktionen

#### Funktion: Schaltzeiten nachholen:

Das Nachholen der Schaltzeiten ermöglicht es einzustellen ob Schaltzustände, die aufgrund von nicht planmäßigen Ereignissen ausgelassen wurden, nachgeholt werden.

- Schaltzeiten bei Neustart nachholen • Nach einem Neustart werden die letzten Schaltzustände nachgeholt, d.h. die Schaltuhr stellt den Zustand her, welcher zu dieser Zeit gerade gelten sollte.
- Schaltzeiten bei Zeitänderung nachholen •

Bei einem Zeitsprung nach vorne, also eine Zeitverstellung +..min/h, werden die Schaltvorgänge die aufgrund des Zeitsprungs ausgelassen wurden nachgeholt. Bei einem Zeitsprung bis zu +90min werden alle Schaltereignisse nachgeholt. Ab einem Zeitsprung von 90min nur der pro Funktion letzte.

## • Schaltzeiten beim Entsperren nachholen

Nach einem Entsperren werden die Schaltzustände nachgeholt die während des Entsperrens ausgelassen wurden. So ist sichergestellt das sich alle Gewerke nach dem Entsperren im "richtigen" Zustand befinden.

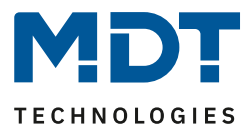

#### Feiertagsfunktion

Das Gerät hat eine umfassende Logik integriert um Feiertage berechnen zu können. Diese Feiertagsberechnung kann über den Parameter **"automatische Feiertagsberechnung"** aktiviert werden. Es erscheint dann ein neues Menü, siehe 4.5.2 Automatische Feiertagsberechnung. Zusätzlich können Feiertage über Objekt 159 manuell aktiviert werden wenn der Parameter **"Manuelle Steuerung über Objekt"** auf aktiv steht. Für diesen Parameter gibt es darüber hinaus die Funktion des automatischen Reset. Wird der Feiertag zum Beispiel am 1. Tageswechsel gelöscht, so kann die Funktion für den aktuellen Tag genutzt werden, da der Feiertag dann für das Gerät um 00:00 Uhr endet.

Soll beispielsweise das morgendliche Auffahren der Rollladen am nächsten Tag unterbunden werden, so darf der Reset erst am 2. Tageswechsel erfolgen, da in diesem Fall am Abend davor auf das Objekt ein *"Feiertag"* gesendet wird. Der automatische Reset erfolgt in diesem Fall am darauffolgenden Tag um 00:00Uhr.

| Feiertag<br>berechnet? | Wert von Objekt 159 | Aktion auf Objekt 159 | Ergebnis: Feiertag aktiv/nicht aktiv? |
|------------------------|---------------------|-----------------------|---------------------------------------|
| Nein                   | Wert 0              | Senden einer 0        | Keine Aktion                          |
| Nein                   | Wert 0              | Senden einer 1        | Feiertag aktiv bis zu eingestelltem   |
|                        |                     |                       | Rücksprung, Automatikmodus wird       |
|                        |                     |                       | ab nächstem Tag wieder aktiv          |
| Nein                   | Wert 1              | Senden einer 0        | Manuelle Deaktivierung,               |
|                        |                     |                       | Automatikmodus wird ab nächstem       |
|                        |                     |                       | Tag wieder aktiv                      |
| Nein                   | Wert 1              | Senden einer 1        | Feiertag aktiv bis zu eingestelltem   |
|                        |                     |                       | Rücksprung, Automatikmodus wird       |
|                        |                     |                       | ab nächstem Tag wieder aktiv          |
| Ja                     | Wert 0              | Senden einer 0        | Manuelle Deaktivierung,               |
|                        |                     |                       | Automatikmodus wird ab nächstem       |
|                        |                     |                       | Tag wieder aktiv                      |
| Ja                     | Wert 0              | Senden einer 1        | Feiertag aktiv bis zu eingestelltem   |
|                        |                     |                       | Rücksprung, Automatikmodus wird       |
|                        |                     |                       | ab nächstem Tag wieder aktiv          |
| Ja                     | Wert 1              | Senden einer 0        | Manuelle Deaktivierung,               |
|                        |                     |                       | Automatikmodus wird ab nächstem       |
|                        |                     |                       | Tag wieder aktiv                      |
| Ja                     | Wert 1              | Senden einer 1        | Feiertag aktiv bis zu eingestelltem   |
|                        |                     |                       | Rücksprung, Automatikmodus wird       |
|                        |                     |                       | ab nächstem Tag wieder aktiv          |

Das Zusammenspiel zwischen automatischer Feiertagsberechnung und der manuellen Aktivierung über den Bus (via Objekt) beschreibt folgende Tabelle:

Tabelle 14: Feiertagsberechnung und manuelle Aktivierung

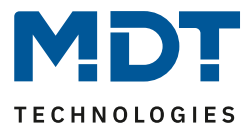

Durch Aktivierung des Parameters **"Umschaltung Manuell/Automatik am Gerät**" besteht die Möglichkeit, am Display in der entsprechenden Funktion zwischen Automatik und manueller Steuerung umzuschalten. Details siehe unter 5 Bedienung über die Tasten am Gerät

Durch Aktivierung des Parameters **"Umschaltung der Sperre am Gerät"** besteht die Möglichkeit, am Display in der entsprechenden Funktion eine Sperre zu aktivieren bzw. zu deaktivieren. Ist die Sperre aktiv, so wird auch die Funktion in der Ebene darüber rot eingefärbt und zeigt damit die aktive Sperre an. Details siehe unter 5 Bedienung über die Tasten am Gerät

| Nummer | Name                                | Größe   | Verwendung                                                                                                    |
|--------|-------------------------------------|---------|----------------------------------------------------------------------------------------------------|
| 157    | Urlaub – Aktivierung                | 1 Bit   | Aktivierung der Urlaubsfunktion über 1 Bit<br>(aktiv/nicht aktiv)                                                                                 |
| 157    | Urlaub – Anzahl Tage                | 1 Byte  | Aktivierung der Urlaubsfunktion durch senden der<br>Anzahl an Tagen wie lange sich die Schaltuhr im<br>Urlaubsmodus befinde soll                  |
| 158    | Urlaub – Status                     | 1 Bit   | Statusanzeige ob Urlaubsfunktion aktiv oder nicht aktiv ist                                                                                       |
| 158    | Urlaub –<br>Status (Dauer in Tagen) | 1 Byte  | Anzeige der verbleibenden Tage, wie lange die<br>Urlaubsfunktion noch aktiv ist                                                                   |
| 159    | Feiertag – Aktivierung              | 1 Bit   | Aktivierung der Feiertagsfunktion über Bus,<br>z.B. über Visu/Taster                                                                              |
| 160    | Feiertag – Status                   | 1 Bit   | Anzeige ob sich das Gerät im Feiertagsmodus<br>befindet;<br>Sendet seinen Status bei Änderung und immer um<br>00:00Uhr aus                        |
| 161    | Schaltzeiten intern                 | 14 Byte | Schnittstelle zur VisuControl Easy (in<br>Vorbereitung, im VisuControl Easy noch nicht<br>implementiert. Für zukünftige Versionen<br>vorbereitet) |

Die nachfolgende Tabelle zeigt die verfügbaren Kommunikationsobjekte:

Tabelle 15: Kommunikationsobjekte – Urlaub/Feiertage

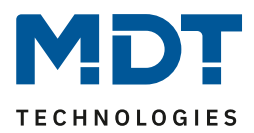

# 4.5.2 Automatische Feiertagsberechnung

#### Das nachfolgende Bild zeigt das Menü für die automatische Feiertagsberechnung:

| Land       |                     | Deutschland |                                   |   |     | •     |        |
|------------|---------------------|-------------|-----------------------------------|---|-----|-------|--------|
| Bundesland | Nordrhein-Westfalen |             |                                   |   |     | •     |        |
| Feiertage  | Modus               |             | Feste Feiertage                   |   | Tag | Monat | Offset |
| 1          | Feiertag aus Liste  | •           | Neujahrsfest                      | • |     |       |        |
| 2          | Feiertag aus Liste  | -           | Karfreitag                        | • |     |       |        |
| 3          | Feiertag aus Liste  | •           | Ostermontag                       | • |     |       |        |
| 4          | Feiertag aus Liste  | -           | Tag der Arbeit / 1.<br>Mai        | • |     |       |        |
| 5          | Feiertag aus Liste  | -           | Christi Himmelfahrt /<br>Auffahrt | • |     |       |        |
| 6          | Feiertag aus Liste  | •           | Pfingstmontag                     | • |     |       |        |
| 7          | Feiertag aus Liste  | •           | Fronleichnam                      | • |     |       |        |
| 8          | Feiertag aus Liste  | -           | Tag der deutschen<br>Einheit      | • |     |       |        |
| 9          | Feiertag aus Liste  | •           | Allerheiligen                     | • |     |       |        |
| 10         | Feiertag aus Liste  | •           | 1. Weihnachtstag                  | • |     |       |        |
| 11         | Feiertag aus Liste  | •           | 2. Weihnachtstag                  | • |     |       |        |
| 12         | Feiertag aus Liste  | •           | nicht aktiv                       | • |     |       |        |
| 13         | Feiertag aus Liste  | •           | nicht aktiv                       | • |     |       |        |
| 14         | Feiertag aus Liste  | •           | nicht aktiv                       | • |     |       |        |
| 15         | Feiertag aus Liste  | •           | nicht aktiv                       | • |     |       |        |
| 16         | Feiertag aus Liste  | •           | nicht aktiv                       | • |     |       |        |
| 17         | Feiertag aus Liste  | •           | nicht aktiv                       | • |     |       |        |
| 18         | Feiertag aus Liste  | •           | nicht aktiv                       | • |     |       |        |
| 19         | Feiertag aus Liste  | •           | nicht aktiv                       | • |     |       |        |
| 20         | Feiertag aus Liste  | •           | nicht aktiv                       | • |     |       |        |

Abbildung 10: Automatische Feiertagsberechnung

Für alle Bundesländer in Deutschland sowie in Österreich sind die gesetzlichen Feiertage bereits vordefiniert und werden jedes Jahr über eine integrierte Logik berechnet. Auch für andere EU Länder sind zahlreiche Feiertage vordefiniert.

Darüber hinaus können weitere Feiertage über folgende Regeln eingebunden werden:

Die Regel "**festes Datum**" definiert Feiertage welche jedes Jahr am gleichen Tag stattfinden. Gängige Beispiele sind hierfür z.B. der Neujahrstag am 1. Januar oder der Tag der Arbeit am 1. Mai.

Da sich im christlich geprägten Raum viele Feiertage am Osterfest orientieren, können Feiertage **relativ zu Ostersonntag** definiert werden. Anschließend muss ein Offset von -100 bis +100 Tagen zu Ostersonntag definiert werden. So ist als einfachstes Beispiel der Ostermontag immer genau einen Tag nach Ostersonntag.

Darüber hinaus können Regeln auch **"individuell**" erstellt werden, mit denen "eigene Feiertage" berechnet werden können. Wird diese Regel ausgewählt, so kann ein Datum ausgewählt werden und der Feiertag in Abhängigkeit dieses Datums berechnet werden. Der berechnete Feiertag kann dabei maximal 1 Woche vor diesem Datum und 1 Woche nach diesem Datum liegen.

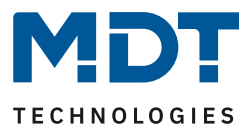

## 4.5.3 Auswahl der Funktionen

Im Untermenü "Auswahl der Funktionen" können eine Funktion für Tag/Nacht und bis zu 20 weitere Funktionen aktiviert werden. Sobald eine Funktion aktiv ist, erscheint dafür ein eigenes Untermenü. Dort werden die entsprechenden Einstellungen vorgenommen.

| Tag/Nacht   | 🔵 nicht aktiv 🔘 aktiv |
|-------------|-----------------------|
| Funktion 1  | nicht aktiv  aktiv    |
| Funktion 2  | nicht aktiv aktiv     |
| Funktion 3  | nicht aktiv  aktiv    |
| Funktion 4  | 🔘 nicht aktiv 🔵 aktiv |
| Funktion 5  | 🔘 nicht aktiv 🔵 aktiv |
| Funktion 6  | 🔘 nicht aktiv 🔵 aktiv |
| Funktion 7  | 🔘 nicht aktiv 🔵 aktiv |
| Funktion 8  | 🔘 nicht aktiv 🔵 aktiv |
| Funktion 9  | 🔘 nicht aktiv 🔵 aktiv |
| Funktion 10 | 🔘 nicht aktiv 🔵 aktiv |
| Funktion 11 | 🔘 nicht aktiv 🔵 aktiv |
| Funktion 12 | 🔘 nicht aktiv 🔵 aktiv |
| Funktion 13 | 🔘 nicht aktiv 🔵 aktiv |
| Funktion 14 | 🔘 nicht aktiv 🔵 aktiv |
| Funktion 15 | 🔘 nicht aktiv 🔵 aktiv |
| Funktion 16 | 🔘 nicht aktiv 🔵 aktiv |
| Funktion 17 | nicht aktiv  aktiv    |
| Funktion 18 | nicht aktiv aktiv     |
| Funktion 19 | nicht aktiv aktiv     |
| Funktion 20 | 🔘 nicht aktiv 🔵 aktiv |

Abbildung 11: Einstellungen – Auswahl der Funktionen

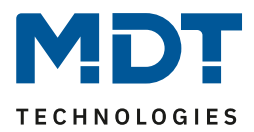

## 4.5.3.1 Identische Parameter

Für alle Funktionen sind einige Parameter identisch. Diese werden im Folgenden beschrieben. Es sind zwei Beschriftungsfelder verfügbar:

| Beschreibung der Objekte             | Zentralfunktion |
|--------------------------------------|-----------------|
| Beschreibung der Funktion im Display | Licht Zentral 1 |

Abbildung 12: Identische Parameter – Beschriftungsfelder

Der Parameter "**Beschreibung der Objekte**" dient der besseren Übersichtlichkeit in der ETS und hat keine Auswirkung auf die Anzeige am Gerät. Es ist ein Text mit bis zu 30 Zeichen erlaubt. Der eingegebene Text zur Objektbeschreibung erscheint sowohl im Menü hinter der entsprechenden Funktion als auch bei den Kommunikationsobjekten der Funktion.

| Auswahl der Funktionen                  |              |                     |                    |
|-----------------------------------------|--------------|---------------------|--------------------|
| ridshan der Fanktonen                   | <b>■†</b> 1  | F1: Zentralfunktion | Schalten Fin/Aus   |
|                                         | -+-  -       | TT. Zentranunktion  | Schalten Ein/Aus   |
| <ul> <li>F1: Zentralfunktion</li> </ul> | <b>■</b> ‡ 2 | F1: Zentralfunktion | Status für Anzeige |

Wichtig: Bei der Funktion "Tag/Nacht" ist der Text der Objektbeschreibung fix auf "Tag/Nacht".

Der hinterlegte Text für "**Beschreibung der Funktion im Display**" erscheint am Display im Gerät bei der Auswahl der Funktion. Es ist hier ein Text mit bis zu 20 Zeichen erlaubt

Über den Parameter "**Einstellungen am Gerät änderbar**" kann definiert werden ob diese Funktion im Gerät angezeigt werden soll oder nicht. Ist der Parameter auf "nicht aktiv" so ist die Funktion am Gerät nicht aktiv, die Schaltuhr kann jedoch trotzdem ausgeführt werden.

| Einstellungen am Gerät änderbar | 🔵 nicht aktiv 🔘 aktiv |  |
|---------------------------------|-----------------------|--|
|---------------------------------|-----------------------|--|

Abbildung 13: Identischer Parameter – Einstellung am Gerät änderbar

Die Sortierung der Funktionen wird über folgenden Parameter vorgenommen:

| Funktionsebene / Kategorie | Licht | • |
|----------------------------|-------|---|
|                            |       |   |

Abbildung 14: Identischer Parameter – Funktionsebene/Kategorie

Jede Funktion der Schaltuhr kann in eine Kategorie/Funktionsebene einsortiert werden. In dieser Ebene wird diese Funktion anschließend am Gerät angezeigt. Folgende Kategorien sind möglich:

- Licht
- Jalousie/Rollladen
- Temperatur
- Sonstige
- Zentral

Eine Funktionsebene wird am Gerät angezeigt sobald mindestens eine Funktion für diese Ebene aktiv ist.

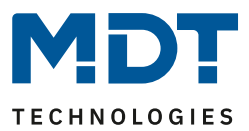

# 4.5.3.2 Identische Kommunikationsobjekte

Ebenso gibt es für die 20 Schaltuhrfunktionen sowie für die Funktion "Tag/Nacht" identische Kommunikationsobjekte. Dabei handelt es sich um die Objekte "Sperre" und "Status Sperre". Diese sind für jede aktivierte Funktion standardmäßig eingeblendet und nicht über Parameter änderbar.

Eine Sperre wird mit einer logischen "1" aktiviert und mit einer logischen "0" deaktiviert. Das Objekt "Status Sperre" gibt den aktuellen Zustand mit einer logischen "1" für "Sperre aktiv" und mit einer logischen "0" für "Sperre nicht aktiv" aus.

|                                                                     | <u> </u>                   |       |                                    |
|---------------------------------------------------------------------|----------------------------|-------|------------------------------------|
| Nummer                                                              | Name                       | Größe | Verwendung                         |
| 5                                                                   | Funktion 1 – Sperre        | 1 Bit | Sperre aktivieren/deaktivieren     |
| 6                                                                   | Funktion 1 – Status Sperre | 1 Bit | Aktuellen Status der Sperre senden |
| +7                                                                  | nächste Funktion           |       |                                    |
| 145                                                                 | Tag/Nacht – Sperre         | 1 Bit | Sperre aktivieren/deaktivieren     |
| 146                                                                 | Tag/Nacht – Status Sperre  | 1 Bit | Aktuellen Status der Sperre senden |
| Taballa 4.C. Idantiasha Kammunikatianashiakta - Cabaltubufunktianan |                            |       |                                    |

#### Die nachfolgende Tabelle zeigt die verfügbaren Kommunikationsobjekte:

 Tabelle 16: Identische Kommunikationsobjekte – Schaltuhrfunktionen

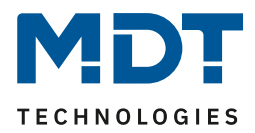

## 4.5.3.3 Funktion – Schalten

Für die Funktion "Schalten" stehen folgende Parameter zur Verfügung:

| Funktion                        | Schalten 👻             |
|---------------------------------|------------------------|
| Einstellungen am Gerät änderbar | nicht aktiv  aktiv     |
| Darstellung                     | Schaltfunktion Ein/Aus |
| Text für "Aus"                  |                        |
| Text für "Ein"                  |                        |
| Funktionsebene / Kategorie      | Licht 🔹                |

Abbildung 15: Einstellungen – Funktion: Schalten

Sobald der Parameter "Einstellungen am Gerät bedienbar" aktiviert wurde, sind folgende Einstellungen verfügbar:

| ETS-Text               | Wertebereich                               | Kommentar                       |
|------------------------|--------------------------------------------|---------------------------------|
|                        | [Defaultwert]                              |                                 |
| Darstellung            | <ul> <li>Schaltfunktion Ein/Aus</li> </ul> | Einstellung wie die Funktion im |
|                        | <ul> <li>Licht Ein/Aus</li> </ul>          | Display dargestellt werden soll |
| Text für "Aus" / "Ein" | Frei wählbarer Text                        | Einstellung der Beschriftung im |
|                        | [bis zu 6 Zeichen erlaubt]                 | Display                         |

Tabelle 17: Einstellungen – Funktion: Schalten

Die Darstellung bezieht sich auf die Anzeige im Display, ob die Funktion mit "I/O" oder dem Lampensymbol angezeigt wird.

| Die nachfolgende | Tabelle zeigt d | ie verfügbaren | Kommunikationsobjekte:                |
|------------------|-----------------|----------------|---------------------------------------|
|                  |                 | 0              | · · · · · · · · · · · · · · · · · · · |

| Nummer | Name                            | Größe | Verwendung                                   |
|--------|---------------------------------|-------|----------------------------------------------|
| 1      | Funktion 1 – Schalten Ein/Aus   | 1 Bit | Schaltfunktion der Tasten                    |
| 2      | Funktion 1 – Status für Anzeige | 1 Bit | Status um Anzeige am Gerät zu aktualisieren. |
|        |                                 |       | Muss mit dem Status des zu schaltenden       |
|        |                                 |       | Aktors verbunden werden                      |

Tabelle 18: Kommunikationsobjekte – Funktion: Schalten

Die Parameter "Einstellungen am Gerät änderbar" und "Funktionsebene/Kategorie" sind näher beschrieben unter 4.5.3.1 Identische Parameter.

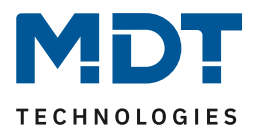

## 4.5.3.4 Funktion – Werte senden

Für die Funktion "Werte senden" stehen folgende Parameter zur Verfügung:

| Funktion                        | Werte senden 👻                      |  |  |
|---------------------------------|-------------------------------------|--|--|
| Datenpunkttyp                   | 1Byte DPT 5.001 Prozentwert (0100%) |  |  |
| Einstellungen am Gerät änderbar | 🔵 nicht aktiv 🔘 aktiv               |  |  |
| Einstellbarer Wertebereich      | 🔵 nicht aktiv 🔘 aktiv               |  |  |
| Minimal einstellbarer Wert      | 0% 💌                                |  |  |
| Maximal einstellbarer Wert      | 100% 💌                              |  |  |
| Darstellung                     | O Dimmwert O universeller Wert      |  |  |
| Funktionsebene / Kategorie      | Sonstige 👻                          |  |  |

Abbildung 16: Einstellungen – Funktion: Werte senden

#### Die nachfolgende Tabelle zeigt alle verfügbaren Einstellungen:

| ETS-Text               | Wertebereich                                         | Kommentar                        |
|------------------------|------------------------------------------------------|----------------------------------|
|                        | [Defaultwert]                                        |                                  |
| Datenpunkttyp          | <ul> <li>2Bit DPT 2.001 Zwangsführung</li> </ul>     | Einstellung des zu sendenden     |
|                        | IByte DPT 5.001 Prozentwert                          | Datenpunkttyps                   |
|                        | (0100%)                                              |                                  |
|                        | <ul> <li>1Byte DPT 5.005 Dezimalzahl</li> </ul>      |                                  |
|                        | (0255)                                               |                                  |
|                        | <ul> <li>1Byte DPT 17.001 Szenen Nummer</li> </ul>   |                                  |
|                        | <ul> <li>2Byte DPT 7.600 Farbtemperatur</li> </ul>   |                                  |
|                        | (Kelvin)                                             |                                  |
|                        | <ul> <li>2Byte DPT 9.001 Temperatur (°C)</li> </ul>  |                                  |
|                        | <ul> <li>2Byte DPT 9.004 Helligkeit (Lux)</li> </ul> |                                  |
| Einheit                | Einheit entsprechend eingestelltem                   | Nur bei Datenpunkttypen          |
|                        | Datenpunkttyp                                        | 2Byte: Farbtemperatur,           |
|                        | (keine Einheit, K, °C, Lux)                          | Temperatur und Helligkeit        |
| Folgende Parameter ein | geblendet wenn "Einstellungen am Gerät bed           | ienbar" => aktiv                 |
| Einstellbarer          | nicht aktiv                                          | Bei Aktivierung kann der zu      |
| Wertebereich           | • aktiv                                              | sendende Wertebereich            |
|                        |                                                      | begrenzt werden                  |
| Minimal/Maximal        | beliebiger Wert gemäß eingestelltem                  | Einstellung des Wertebereiches   |
| einstellbarer Wert     | Datenpunkttyp                                        |                                  |
| Darstellung            | <ul> <li>Schaltfunktion Ein/Aus</li> </ul>           | Einstellung, wie die Funktion im |
|                        | Licht Ein/Aus                                        | Display dargestellt wird.        |
|                        | Dimmwert                                             | "Schaltfunktion/Licht            |
|                        | Universeller Wert                                    | Ein/Aus" nur bei DPT2.001,       |
|                        |                                                      | "Dimmwert" nur bei DPT5.001.     |
|                        |                                                      | Sonst "Universeller Wert" nicht  |
|                        |                                                      | veränderbar.                     |

Tabelle 19: Einstellungen – Funktion: Werte senden

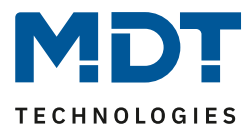

Mit dem Parameter "Werteauswahl am Gerät begrenzen" kann eingestellt werden, ob eine minimale oder maximale Begrenzung der Werte aktiv ist. Die Werte werden in den Parametern "Minimal einstellbarer Wert" und "Maximal einstellbarer Wert" festgelegt. Damit können die Werte am Gerät nur noch innerhalb dieser Grenzen verändert werden.

**Wichtig:** Die Begrenzung gilt nur für die Einstellung am Gerät selbst. Wenn beispielsweise in der ETS im Menü "Zeitschaltuhr" Werte außerhalb der Begrenzung festgelegt wurden, so sind diese gültig. Werden diese Werte nun am Gerät verändert, so springen die Werte bei Handeingabe automatisch auf die Maximal- bzw. Minimalwerte zurück und lassen sich nur noch innerhalb der Grenzen ändern.

Wird für "Darstellung" der Parameter "**Universeller Wert**" gewählt, so erscheint dafür im Display folgendes Symbol (nicht veränderbar):

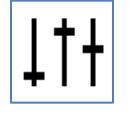

Die Parameter "Einstellungen am Gerät änderbar" und "Funktionsebene/Kategorie" sind näher beschrieben unter 4.5.3.1 Identische Parameter

| Nummer | Name                                                    | Größe | Verwendung                                                                                                   |
|--------|---------------------------------------------------------|-------|----------------------------------------------------------------------------------------------------|
| 1      | Funktion 1 – Zwangsführung,<br>Prozentwert, Dezimalwert |       | Senden des Wertes.<br>DPT abhängig von der Parametereinstellung                                              |
| 2      | Funktion 1 – Status für Anzeige                         |       | Empfang des Status; DPT abhängig von der<br>Parametereinstellung.<br><b>Status für "Szene" nicht möglich</b> |

Die nachfolgende Tabelle zeigt die verfügbaren Kommunikationsobjekte:

Tabelle 20: Kommunikationsobjekte – Funktion: Schalten

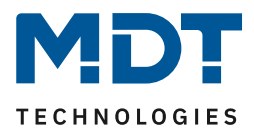

## 4.5.3.5 Funktion – Temperaturverschiebung

Die Funktion kann zum Verändern des Sollwertes der Heizungsregelung genutzt werden. Das nachfolgende Bild zeigt die verfügbaren Einstellungen:

| Funktion                        | Temperaturverschiebung       |   | • |
|---------------------------------|------------------------------|---|---|
| Temperaturverschiebung          | 2Byte Temperaturverschiebung |   | • |
| Einstellungen am Gerät änderbar | 🔵 nicht aktiv 🔘 aktiv        |   | _ |
| Werteauswahl im Gerät begrenzen | 🔵 nicht aktiv 🔘 aktiv        |   |   |
| Minimal einstellbarer Wert      | -5                           | * | к |
| Maximal einstellbarer Wert      | 5                            | * | к |
| Funktionsebene / Kategorie      | Temperatur                   |   | r |

Abbildung 17: Einstellungen – Funktion: Temperaturverschiebung

#### Die nachfolgende Tabelle zeigt alle verfügbaren Einstellungen:

| ETS-Text                      | Wertebereich                                | Kommentar                                   |
|-------------------------------|---------------------------------------------|---------------------------------------------|
|                               | [Defaultwert]                               |                                             |
| Temperaturverschiebung        | <ul> <li>1 Byte Temperatur-</li> </ul>      | Einstellung über welchen Wert               |
|                               | verschiebung                                | die Temperatur verschoben                   |
|                               | <ul> <li>2 Byte Temperatur-</li> </ul>      | werden soll                                 |
|                               | verschiebung                                |                                             |
|                               | <ul> <li>2 Byte Verschiebung des</li> </ul> |                                             |
|                               | Basis Komfort Sollwertes                    |                                             |
| Schrittweite                  | 0,1 K – 1,0 K                               | Einstellung der Schrittweite . Nur          |
|                               | [0,5 K]                                     | bei 1Byte Verschiebung                      |
| Folgende Parameter eingeblend | let wenn "Einstellungen am Gerät be         | dienbar" => aktiv                           |
| Werteauswahl am Gerät         | <ul> <li>nicht aktiv</li> </ul>             | Bei Aktivierung kann der zu                 |
| begrenzen                     | • aktiv                                     | sendende Wertebereich begrenzt              |
|                               |                                             | werden                                      |
| Minimal/Maximal               | beliebiger Wert gemäß                       | Einstellung des Wertebereiches.             |
|                               |                                             |                                             |
| einstellbarer Wert            | eingestellter Einheit (°C, K)               | Nur sichtbar wenn                           |
| einstellbarer Wert            | eingestellter Einheit (°C, K)               | Nur sichtbar wenn<br>"Werteauswahl am Gerät |

Tabelle 21: Einstellungen – Funktion: Temperaturverschiebung

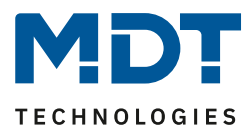

Mit dem Parameter "**Werteauswahl am Gerät begrenzen**" kann eingestellt werden, ob eine minimale oder maximale Begrenzung der Werte aktiv ist. Die Werte werden in den Parametern "**Minimal einstellbarer Wert**" und "**Maximal einstellbarer Wert**" festgelegt werden. Damit können die Werte am Gerät nur noch innerhalb dieser Grenzen verändert werden.

**Wichtig:** Die Begrenzung gilt nur für die Einstellung am Gerät selbst. Wenn beispielsweise in der ETS im Menü "Zeitschaltuhr" Werte außerhalb der Begrenzung festgelegt wurden, so sind diese gültig. Werden diese Werte nun am Gerät verändert, so springen die Werte bei Handeingabe automatisch auf die Maximal- bzw. Minimalwerte zurück und lassen sich nur noch innerhalb der Grenzen ändern.

Die Parameter "Einstellungen am Gerät änderbar" und "Funktionsebene/Kategorie" sind näher beschrieben unter 4.5.3.1 Identische Parameter.

#### Die Temperaturverschiebung kann über 3 verschiedene Arten erfolgen:

#### **1** Byte Temperaturverschiebung

Bei der 1 Byte Temperaturverschiebung sendet die Zeitschaltuhr zu den festgelegten Zeitpunkten (im Untermenü "Zeitschaltuhr") jeweils eine Temperaturverschiebung in "K" (Kelvin) an einen Temperaturregler, welcher ebenfalls auf die Verschiebung über 1 Byte eingestellt ist. Die Schrittweite sollte im Regler und in der Zeitschaltuhr gleich gewählt werden. Der vom Regler gesendete aktuelle Sollwert kann über das Statusobjekt im Display angezeigt werden.

#### 2 Byte Temperaturverschiebung

Bei der 2 Byte Temperaturverschiebung sendet die Zeitschaltuhr zu den festgelegten Zeitpunkten (im Untermenü "Zeitschaltuhr") jeweils eine Temperaturverschiebung in "K" (Kelvin) an einen Temperaturregler, welcher ebenfalls auf die Verschiebung über 2 Byte eingestellt ist. Der vom Regler gesendete aktuelle Sollwert kann über das Statusobjekt im Display angezeigt werden.

#### 2 Byte Verschiebung des Basis Komfort Sollwertes

Bei der 2 Byte Verschiebung des Basis Komfort Sollwertes sendet die Zeitschaltuhr einen neuen, absoluten Basis Komfort Sollwert in "°C" an den anzusteuernden Regler. Dieser muss ebenfalls auf 2 Byte Verschiebung des Basis Komfort Sollwertes eingestellt sein. Der vom Regler gesendete aktuelle Sollwert kann über das Statusobjekt im Display angezeigt werden.

| Nummer | Name                            | Größe  | Verwendung                                 |
|--------|---------------------------------|--------|--------------------------------------------|
| 1      | Funktion 1 –                    | 1 Byte | Senden der Sollwertverschiebung.           |
|        | Sollwertverschiebung            | 2 Byte | DTP abhängig vom eingestellten Parameter   |
| 2      | Funktion 1 – Aktueller Sollwert | 2 Byte | Empfangen Status des aktuellen Sollwertes. |
|        |                                 |        | Nur bei 1 Byte bzw. 2 Byte Verschiebung    |
| 2      | Funktion 1 – Status für Anzeige | 2 Byte | Empfangen Status des aktuellen Sollwertes. |
|        |                                 |        | Nur bei 2 Byte Verschiebung über Basis     |
|        |                                 |        | Komfort Sollwert                           |

Die nachfolgende Tabelle zeigt die verfügbaren Kommunikationsobjekte:

Tabelle 22: Kommunikationsobjekte – Temperaturverschiebung

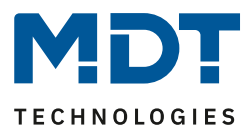

# 4.5.3.6 Funktion – Betriebsartenumschaltung

Mit der Funktion Betriebsartenumschaltung kann der HVAC Mode in Heizungsaktoren oder Temperaturreglern umgeschaltet werden.

Das nachfolgende Bild zeigt die verfügbaren Einstellungen:

| Funktion                        | Betriebsartvorwahl             |  |  |
|---------------------------------|--------------------------------|--|--|
| Einstellungen am Gerät änderbar | nicht aktiv 🔘 aktiv            |  |  |
| Werteauswahl im Gerät begrenzen | nicht aktiv 🔘 aktiv            |  |  |
| HVAC-Mode Bereich einstellen    | Komfort, Standby, Eco, Frost 💌 |  |  |
| Funktionsebene / Kategorie      | Temperatur 🔻                   |  |  |

Abbildung 18: Einstellungen – Funktion: Betriebsartenumschaltung

Die nachfolgende Tabelle zeigt alle verfügbaren Einstellungen:

| ETS-Text                  | Wertebereich                                                                     | Kommentar                       |  |  |  |
|---------------------------|----------------------------------------------------------------------------------|---------------------------------|--|--|--|
|                           | [Defaultwert]                                                                    |                                 |  |  |  |
| Folgende Parameter eingel | Folgende Parameter eingeblendet wenn "Einstellungen am Gerät bedienbar" => aktiv |                                 |  |  |  |
| Werteauswahl am Gerät     | <ul> <li>nicht aktiv</li> </ul>                                                  | Einstellung, ob der zu sendende |  |  |  |
| begrenzen • aktiv         |                                                                                  | Wertebereich begrenzt wird      |  |  |  |
| HVAC Mode Bereich         | <ul> <li>Komfort, Standby, Eco, Frost</li> </ul>                                 | Einstellung des Wertebereiches. |  |  |  |
| einstellen                | <ul> <li>Komfort, Standby, Eco</li> </ul>                                        | Nur sichtbar wenn "Werteauswahl |  |  |  |
|                           | <ul> <li>Komfort, Standby</li> </ul>                                             | am Gerät begrenzen" aktiv ist   |  |  |  |

Tabelle 23: Einstellungen – Funktion: Betriebsartenumschaltung

Mit dem Parameter "Werteauswahl am Gerät begrenzen" kann eingestellt werden, ob eine Begrenzung des Einstellbereiches aktiv ist. Die Werte werden im Parameter "HVAC Mode Bereich begrenzen" festgelegt. Damit können am Gerät nur noch die ausgewählten Betriebsarten eingestellt werden.

Wichtig: Die Begrenzung gilt nur für die Einstellung am Gerät selbst. Wenn beispielsweise in der ETS im Menü "Zeitschaltuhr" Betriebsarten außerhalb der Begrenzung festgelegt wurden, so sind diese gültig. Werden die Betriebsarten nun am Gerät verändert, so springen die Werte bei Handeingabe automatisch auf die möglichen Werte und es lassen sich nur noch Betriebsarten innerhalb des begrenzten Bereiches auswählen.

Der HVAC Mode "Eco" entspricht dem Mode "Nacht".

Die Parameter "Einstellungen am Gerät änderbar" und "Funktionsebene/Kategorie" sind näher beschrieben unter 4.5.3.1 Identische Parameter

| Nummer                                                 | Name                            | Größe  | Verwendung                    |
|--------------------------------------------------------|---------------------------------|--------|-------------------------------|
| 1                                                      | Funktion 1 –                    | 1 Byte | Senden der Betriebsart        |
|                                                        | Betriebsartvorwahl (HVAC Mode)  |        |                               |
| 2                                                      | Funktion 1 – Status für Anzeige | 1 Byte | Empfang des Status vom Regler |
| Tabelle 24: Kommunikationsobiekte – Funktion: Schalten |                                 |        |                               |

Die nachfolgende Tabelle zeigt die verfügbaren Kommunikationsobjekte:

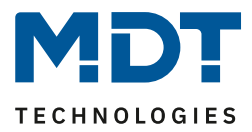

## 4.5.3.7 Funktion – Jalousie

Die Jalousie Funktion dient der Ansteuerung von Jalousieaktoren. Das nachfolgende Bild zeigt die verfügbaren Einstellungen:

| Funktion                        | Jalousie 🔻            |   |  |
|---------------------------------|-----------------------|---|--|
| Einstellungen am Gerät änderbar | O nicht aktiv O aktiv |   |  |
| Funktionsebene / Kategorie      | Jalousie/Rollladen    | • |  |

Abbildung 19: Einstellungen – Funktion: Jalousie

Ist der Parameter "Einstellungen am Gerät änderbar" aktiv, so kann die Funktion im Display in einer Funktionsebene/Kategorie angezeigt werden und dort Aktionen manuell geändert werden.

Die Parameter "Einstellungen am Gerät änderbar" und "Funktionsebene/Kategorie" sind näher beschrieben unter 4.5.3.1 Identische Parameter

| Nummer | Name                         | Größe  | Verwendung                              |
|--------|------------------------------|--------|-----------------------------------------|
| 0      | Funktion 1 – Jalousie Auf/Ab | 1 Bit  | Auf/Ab Befehl für den Jalousieaktor     |
| 1      | Funktion 1 –                 | 1 Byte | Senden einer absoluten Höhenposition    |
|        | Jalousie absolute Position   |        |                                         |
| 2      | Funktion 1 –                 | 1 Byte | Empfang des Status der aktuellen        |
|        | Status Jalousieposition      |        | Jalousieposition                        |
| 3      | Funktion 1 –                 | 1 Byte | Senden einer absoluten Lamellenposition |
|        | Lamelle absolute Position    |        |                                         |
| 4      | Funktion 1 –                 | 1 Byte | Empfang des Status der aktuellen        |
|        | Status Lamellenposition      |        | Lamellenposition                        |

Die nachfolgende Tabelle zeigt die verfügbaren Kommunikationsobjekte:

Tabelle 25: Kommunikationsobjekte – Funktion: Jalousie

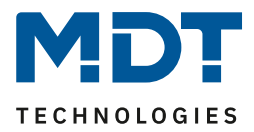

## 4.5.3.8 Funktion – Rollladen

Die Rollladen Funktion dient der Ansteuerung von Jalousieaktoren. Das nachfolgende Bild zeigt die verfügbaren Einstellungen:

| Funktion                        | Rollladen             |   |  |
|---------------------------------|-----------------------|---|--|
| Einstellungen am Gerät änderbar | 🔵 nicht aktiv 🔘 aktiv |   |  |
| Funktionsebene / Kategorie      | Jalousie/Rollladen    | • |  |

Abbildung 20: Einstellungen – Funktion: Rollladen

Ist der Parameter "Einstellungen am Gerät änderbar" aktiv, so kann die Funktion im Display in einer Funktionsebene/Kategorie angezeigt werden und dort Aktionen manuell geändert werden.

Die Parameter "Einstellungen am Gerät änderbar" und "Funktionsebene/Kategorie" sind näher beschrieben unter 4.5.3.1 Identische Parameter

| Die nachfo | olgende Tabelle zeigt die verfügbare | n Kommu | nikations | objekte: |  |
|------------|--------------------------------------|---------|-----------|----------|--|
|            |                                      |         |           |          |  |

| Nummer | Name                                | Größe  | Verwendung                           |
|--------|-------------------------------------|--------|--------------------------------------|
| 0      | Funktion 1 – Rollladen Auf/Ab       | 1 Bit  | Auf/Ab Befehl für den Jalousieaktor  |
| 1      | Funktion 1 – 1 Byte Senden einer al |        | Senden einer absoluten Höhenposition |
|        | Rollladen absolute Position         |        |                                      |
| 2      | Funktion 1 –                        | 1 Byte | Empfang des Status der aktuellen     |
|        | Status Rollladenposition            |        | Rollladenposition                    |

Tabelle 26: Kommunikationsobjekte – Funktion: Rollladen

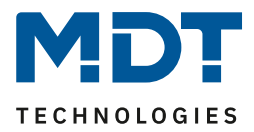

## 4.5.3.9 Funktion – Dimmen

Die Funktion "Dimmen" dient der Ansteuerung von Dimmaktoren. Das nachfolgende Bild zeigt die verfügbaren Einstellungen:

| Funktion                        | Dimmen                | • |
|---------------------------------|-----------------------|---|
| Einstellungen am Gerät änderbar | 🔵 nicht aktiv 🔘 aktiv |   |
| Funktionsebene / Kategorie      | Licht                 | • |

Abbildung 21: Einstellungen – Funktion: Dimmen

Ist der Parameter "Einstellungen am Gerät änderbar" aktiv, so kann die Funktion im Display in einer Funktionsebene/Kategorie angezeigt werden und dort Aktionen manuell geändert werden.

Die Parameter "Einstellungen am Gerät änderbar" und "Funktionsebene/Kategorie" sind näher beschrieben unter 4.5.3.1 Identische Parameter

|        | 8 8                         |        | ,                                 |
|--------|-----------------------------|--------|-----------------------------------|
| Nummer | Name                        | Größe  | Verwendung                        |
| 0      | Funktion 1 – Dimmen Ein/Aus | 1 Bit  | Schaltbefehl für die Dimmfunktion |
| 1      | Funktion 1 –                | 1 Byte | Senden eines absoluten Dimmwertes |
|        | Dimmwert absolut            |        |                                   |
| 2      | Funktion 1 –                | 1 Byte | Empfang des Status des aktuellen  |
| 1      | Status Dimmwert für Anzeige |        | Dimmwertes                        |

Die nachfolgende Tabelle zeigt die verfügbaren Kommunikationsobjekte:

Tabelle 27: Kommunikationsobjekte – Funktion: Dimmen

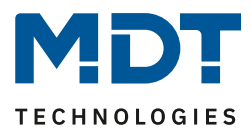

## 4.5.3.10 Tag/Nacht Funktion

In der Auswahl der Funktionen steht zusätzlich zu den 20 Funktionen noch die Funktion "Tag/Nacht" zur Verfügung. Diese dient einzig der Tag/Nacht Umschaltung. Das nachfolgende Bild zeigt die verfügbaren Einstellungen:

| Wert für Tag/Nacht              | Tag = 0 / Nacht = 1 Tag = 1 / Nacht = 0 |
|---------------------------------|-----------------------------------------|
| Einstellungen am Gerät änderbar | 🔵 nicht aktiv 🔘 aktiv                   |
| Text für "Tag"                  | Tag                                     |
| Text für "Nacht"                | Nacht                                   |
| Funktionsebene / Kategorie      | Licht 👻                                 |

Abbildung 22: Einstellungen – Tag/Nacht Funktion

Mit dem Parameter "**Wert für Tag/Nacht**" kann die Polarität festgelegt werden. Daraus ergibt sich, welcher Wert ("Tag" oder "Nacht") mit einer logischen "1" bzw. einer logischen "0" gesendet wird

Ist der Parameter "Einstellungen am Gerät änderbar" aktiv, so kann die Funktion im Display in einer Funktionsebene/Kategorie angezeigt werden und dort Aktionen manuell geändert werden.

Die Parameter "Einstellungen am Gerät änderbar" und "Funktionsebene/Kategorie" sind näher beschrieben unter 4.5.3.1 Identische Parameter

Die nachfolgende Tabelle zeigt das verfügbare Kommunikationsobjekt:

| Nummer | Name                                                      | Größe | Verwendung                                 |
|--------|-----------------------------------------------------------|-------|--------------------------------------------|
| 141    | Tag/Nacht –<br>Tag = 1 / Nacht = 0<br>Tag = 0 / Nacht = 1 | 1 Bit | Schaltbefehl für die Tag/Nacht Umschaltung |
|        |                                                           |       |                                            |

Tabelle 28: Kommunikationsobjekte – Funktion: Dimmen

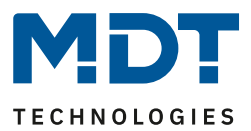

## 4.5.4 Zeitschaltuhr

Für jede aktivierte Funktion erscheint ein Untermenü "Zeitschaltuhr". Dort können jeweils bis zu 8 Schaltzeiten sowie weitere Einstellungen individuell konfiguriert werden.

Übergeordnet zu allen Schaltuhren der 20 Funktionen sowie der Tag/Nacht Funktion existiert eine zentrale Sperre für die Zeitschaltuhr. Das Verhalten auf diese zentrale Sperre kann für jede der Funktionen separat definiert werden.

Die nachfolgende Tabelle zeigt die verfügbaren Kommunikationsobjekte:

| Nummer | Name                        | Größe | Verwendung                               |
|--------|-----------------------------|-------|------------------------------------------|
| 155    | Zentrale Sperre Schaltuhr – | 1 Bit | Aktivieren/Deaktivieren der zentralen    |
|        | Sperre setzen               |       | Sperre für die Zeitschaltuhr             |
| 156    | Zentrale Sperre Schaltuhr – | 1 Bit | Senden/Lesen des Status ob die zentrale  |
|        | Status                      |       | Sperre für die Zeitschaltuhr gesetzt ist |

Tabelle 29: Kommunikationsobjekte – Zentrale Sperre Schaltuhr

#### 4.5.4.1 Schaltzeiten

#### Für jede Funktion sind 8 Schaltzeiten über ein Tabellenformat einstellbar:

| # | Мо | Di | Mi                                                                                                    | Do | Fr                                                                                                    | Sa | So | Modus           |   | Bedingung        |   | Std |   | min  | Wert        | Wert<br>änderbar |
|---|----|----|----------------------------------------------------------------------------------------------------|----|----------------------------------------------------------------------------------------------------|----|----|-----------------|---|------------------|---|-----|---|------|-------------|------------------|
| 1 | ~  | ~  | <ul> <li>Image: A set of the set of the</li></ul> | ✓  | <ul> <li>Image: A set of the set of the</li></ul> |    |    | Sonnenaufgang   | • | spätestens um    | • | 12  | • | 20 • | O Aus O Ein | ✓                |
| 2 |    |    |                                                                                                    |    |                                                                                                    | ✓  | ✓  | Sonnenaufgang   | • | Zeitverschiebung | • |     |   | 0 •  | O Aus C Ein | ✓                |
| 3 | ~  | ✓  | ✓                                                                                                    | ✓  | ✓                                                                                                    |    |    | Sonnenuntergang | • | frühestens um    | • | 12  | • | 24 🔹 | O Aus O Ein | ✓                |
| 4 |    |    |                                                                                                    |    |                                                                                                    | ✓  | ✓  | Sonnenuntergang | • | Zeitverschiebung | • |     |   | 0 🔹  | O Aus O Ein | ✓                |
| 5 | ~  |    |                                                                                                    |    |                                                                                                    |    |    | Uhrzeit         | • |                  |   | 0   | • | 0 🔹  | O Aus O Ein | ✓                |
| 6 |    | ✓  |                                                                                                    |    |                                                                                                    |    |    | Morgendämmerung | • | Zeitverschiebung | • |     |   | 0 🔹  | O Aus C Ein | ✓                |
| 7 |    |    |                                                                                                    |    |                                                                                                    | ✓  |    | Abenddämmerung  | • | Zeitverschiebung | - |     |   | 0 🗸  | O Aus C Ein | ✓                |
| 8 |    |    |                                                                                                    |    |                                                                                                    |    | ✓  | Zufall          | • | +/- 10min        | • | 0   | • | 0 •  | O Aus O Ein | ✓                |

Abbildung 23: Einstellungen – Schaltzeiten 1-8

Für jede der 8 Schaltzeiten kann eingestellt werden, an welchen Wochentagen diese aktiv sein sollen. Folgende Modi sind verfügbar:

#### Uhrzeit:

Die Aktion für diese Schaltuhr wird zu einer festen Uhrzeit ausgeführt.

#### Sonnenaufgang/Sonnenuntergang/Morgendämmerung/Abenddämmerung:

Die Aktion für diese Schaltuhr wird zum entsprechenden Ereignis ausgeführt. Zusätzlich können in diesem Modus noch Bedingungen definiert werden. So kann der Zeitpunkt über die Bedingung "Zeitverschiebung" um eine feste Zeit nach vorne/hinten verschoben werden.

Mit der Bedingung "**spätestens um"**/ "**frühestens um"** kann die Aktion der Zeitschaltuhr eingeschränkt werden. Hier ein Beispiel:

| Modus           | Bedingung     | Std |   | min |   |
|-----------------|---------------|-----|---|-----|---|
| Sonnenaufgang 🔹 | frühestens um | 8   | • | 0   | • |

Diese Funktion würde bei Sonnenaufgang ausgeführt, jedoch niemals früher als 8 Uhr.

## Zufall:

Die Aktion für diese Schaltuhr wird in einem Zeitraum um eine angegebene Uhrzeit ausgeführt. Der Zufall wird dabei als Bedingung (z.B. +/- 60min) um diese Uhrzeit angegeben.

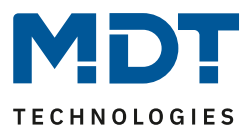

Der Parameter "Wert" gibt den auszusendenden Wert für diese Schaltuhr an. Über den Parameter "Wert änderbar" können einzelne Schaltzeiten für eine Änderung durch Benutzer gesperrt werden. Wichtig: Ist in der Funktion der Parameter "Einstellungen am Gerät änderbar" aktiviert, so kann hier in der Tabelle dennoch nochmals individuell bestimmt werden, welche Schaltzeiten eventuell von den Änderungen ausgenommen werden. Beispielsweise kann eine wichtige Schaltzeit, welche Auswirkungen auf andere Funktionen hat, deaktiviert werden und kann somit nicht am Gerät geändert werden.

# 4.5.4.2 Sperrobjekt-Typ

#### Die Priorität der Sperren ist wie folgt festgelegt:

- Prio 1: Handbedienung
- Prio 2: Sperre
- Prio 3: Sperre über Urlaub
- Prio 4: Verhalten wie Sonntags (durch Urlaub oder Feiertag)

Für jede der Funktionen können verschiede Sperrobjekt-Typen aktiviert werden:

| Sperrobjekt-Typ                           | Sperrobjekt           | • |
|-------------------------------------------|-----------------------|---|
| Verhalten bei Sperre                      | keine Aktion          | • |
| Zentrale Sperre Zeitschaltuhr             | 🔵 nicht aktiv 🔘 aktiv |   |
| Abbildung 24: Einstellungen – Zeitschaltu | ar: Schaltohiekt-Typ  |   |

Abbildung 24: Einstellungen – Zeitschaltuhr: Schaltobjekt-Typ

#### Die nachfolgende Tabelle zeigt die verfügbaren Einstellungen:

| ETS-Text        | Wertebereich                                     | Kommentar                       |
|-----------------|--------------------------------------------------|---------------------------------|
|                 | [Defaultwert]                                    |                                 |
| Sperrobjekt-Typ | nicht aktiv                                      | Einstellung, als was das Objekt |
|                 | <ul> <li>Sperrobjekt</li> </ul>                  | genutzt wird                    |
|                 | <ul> <li>Freigabeobjekt</li> </ul>               |                                 |
|                 | <ul> <li>Schwellwertvergleicher</li> </ul>       |                                 |
| Schwellwert     | Prozentwerte 0100% (DPT                          | Nur bei Einstellung             |
| Datenpunkttyp   | 5.001)                                           | "Schwellwertvergleicher".       |
|                 | <ul> <li>Werte 0255 (DPT 5.005)</li> </ul>       | Auswahl des Datenpunkttyps,     |
|                 | • Strom [mA] (DPT 7.012)                         | nach dem der Schwellwert        |
|                 | <ul> <li>Helligkeit [Lux] (DPT 7.013)</li> </ul> | bestimmt wird                   |
|                 | <ul> <li>Temperatur [°C] (DPT 9.001)</li> </ul>  |                                 |
|                 | <ul> <li>Helligkeit [Lux] (DPT 9.004)</li> </ul> |                                 |
|                 | <ul> <li>Geschwindigkeit [m/s] (DPT</li> </ul>   |                                 |
|                 | 9.005)                                           |                                 |
|                 | <ul> <li>Feuchtigkeit [%] (DPT 9.007)</li> </ul> |                                 |
|                 | <ul> <li>Raumluftqualität [ppm] (DPT</li> </ul>  |                                 |
|                 | 9.008)                                           |                                 |
|                 | • Strom [mA] (DPT 9.021)                         |                                 |
|                 | <ul> <li>Volumen [m3] (DPT 12.1201)</li> </ul>   |                                 |
|                 | <ul> <li>Strom [mA] (DPT 14.019)</li> </ul>      |                                 |

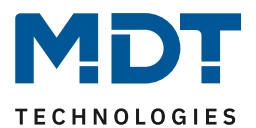

| Sperre aktiv wenn                | <ul> <li>Objektwert größer<br/>Vergleichswert</li> <li>Objektwert kleiner<br/>Vergleichswert</li> <li>Objektwert gleich<br/>Vergleichswert</li> <li>Objektwert ungleich<br/>Vergleichswert</li> </ul> | Bedingung bei welcher die Sperre<br>aktiv wird.<br>Nur bei Einstellung<br>"Schwellwertvergleicher".                                                                         |
|----------------------------------|----------------------------------------------------------------------------------------------------|----------------------------------------------------------------------------------------------------|
| Vergleichswert                   | Einstellbarer Wertebereich<br>entsprechend "Schwellwert<br>Datenpunkttyp"                                                                                                    | Einstellung des Wertes ab dem<br>die Sperre aktiv wird.<br>Nur bei Einstellung<br>"Schwellwertvergleicher".                                                                 |
| Hysterese                        | 1%, 2%, 5%, 10%, 20%,30%, 40%, 50%<br><b>[1%]</b>                                                                                                    | Einstellung der Hysterese für die<br>Rücknahme der Sperre.<br>Nur bei Einstellung<br>"Schwellwertvergleicher" und<br>dort nur bei "größer" bzw.<br>"kleiner" Vergleichswert |
| Verhalten bei Sperre             | <ul> <li>keine Aktion</li> <li>fester Wert (einmalig)</li> <li>fester Wert (zyklisch)</li> </ul>                                                                                                    | Einstellung des Verhaltens was<br>bei der Aktivierung/während der<br>Sperre ausgeführt werden soll                                                                          |
| Wert für Sperre                  | Einstellbarer Wertebereich hängt von<br>der ausgewählten Funktion ab                                                                                                    | Nur sichtbar wenn "Verhalten<br>bei Sperre" auf "fester Wert".<br>Der eingestellte Wert wird beim<br>Sperren gesendet.                                                      |
| Zentrale Sperre<br>Zeitschaltuhr | <ul><li>nicht aktiv</li><li>aktiv</li></ul>                                                                                                    | Einstellung ob die zentrale Sperre<br>für diese Funktion aktiv ist                                                                                                    |

Tabelle 30: Einstellungen – Zeitschaltuhr: Schaltobjekt-Typ

#### Sperrobjekt-Typ

Eine Sperre kann auf drei verschiedene Arten ausgelöst bzw. freigegeben werden:

- Sperrobjekt : Sperren mit 1, freigeben mit 0
- Freigabeobjekt : Freigeben mit 1, sperren mit 0
- Schwellwertvergleicher : durch Vorgabe einer Bedingung "Sperre aktiv wenn" und eines Vergleichswertes - entsprechend dem "Schwellwert Datenpunkttyp" - wird eine Schwelle definiert, ab welchem Objektwert die Sperre ausgelöst wird und, entsprechend der eingestellten Hysterese, freigegeben wird.

Wichtig: Die Hysterese wirkt sich nur auf die Rücknahme der Sperre aus.

**Beispiel:** Sperre aktiv wenn: Objektwert größer Vergleichswert Helligkeitsschwelle: 10000 Lux 2% Hysterese: Objektwert => 10001 Lux => Sperre aktiv Erst bei einem Objektwert von 10000 Lux – 2% (=9800 Lux) wird die Sperre zurückgenommen.

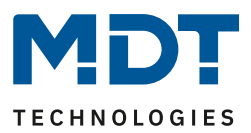

#### Verhalten bei Sperre:

Definiert das Verhalten der Sperrfunktion.

- keine Aktion
   die Schaltuhr wird nur gesperrt
   fester Wort (singelig)
- fester Wert (einmalig) die Schaltuhr wird gesperrt und bei der Aktivierung wird einmalig ein fester Wert gesendet
   fester Wert (zyklisch)
  - die Schaltuhr wird gesperrt und es wird zyklisch ein fester Wert gesendet. Die Einstellung der Zykluszeit erfolgt über einen gemeinsamen Parameter für "Sperre/Freigabe" sowie "Urlaub". Siehe auch 4.5.4.4 Werte zyklisch senden

#### Wert für Sperre:

Der zu sendende Wert hängt von der ausgewählten Funktion ab. Es können beispielsweise bei "Schalten" nur EIN oder AUS gesendet werden. Bei "Dimmen" kann EIN/AUS oder auch ein fester Dimmwert von 0% - 100% gesendet werden.

Eine Besonderheit gibt es bei der Funktion "Jalousien". Hier steht ein zusätzlicher Parameter

"Auswahl" zur Verfügung. Hier kann mit den Icons 📕 und 📩 die Höhenposition und die Lamellenposition definiert werden.

| Auswahl                   | ≣ * | • |
|---------------------------|-----|---|
| Position: Wert für Sperre | 3%  | • |
| Lamelle: Wert für Sperre  | 70% | • |

Die nachfolgende Tabelle zeigt die verfügbaren Kommunikationsobjekte für die Sperre/Freigabe:

| Nummer | Name                               | Größe | Verwendung                                   |
|--------|------------------------------------|-------|----------------------------------------------|
| 5      | Funktion 1 – Sperre                | 1 Bit | Sperren /entsperren der Schaltuhr            |
|        |                                    |       | Bei Sperrobjekt-Typ "Sperrobjekt"            |
| 5      | Funktion 1 – Freigabe              | 1 Bit | Sperren/entsperren der Schaltuhr             |
|        |                                    |       | Bei Sperrobjekt-Typ "Freigabeobjekt"         |
| 5      | Funktion 1 – Vergleichswert Sperre | 1 Bit | Sperren/ entsperren der Schaltuhr            |
|        |                                    |       | Bei Sperrobjekt-Typ "Schwellwertvergleicher" |
| 6      | Funktion 1 – Status Sperre         | 1 Bit | Senden des aktuellen Status                  |

Tabelle 31: Kommunikationsobjekte – Sperre/Freigabe

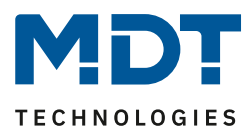

# 4.5.4.3 Urlaub

#### Für jede Funktion kann ein Verhalten während einer aktiven Urlaubsfunktion definiert werden:

| Urlaub                            | 🔵 nicht aktiv 🔘 aktiv         |   |
|-----------------------------------|-------------------------------|---|
| Verhalten bei Urlaub aktiv        | Sperrt Schaltuhr              | • |
| Verhalten bei Urlaub nicht aktiv  | Schaltuhr ausführen           |   |
| Verhalten bei Sperre durch Urlaub | fester Wert (zyklisch senden) | • |
| Wert für Sperre durch Urlaub      | 0%                            | • |

Abbildung 25: Einstellungen – Zeitschaltuhr: Urlaub

# Die nachfolgende Tabelle zeigt alle verfügbaren Einstellungen:

| ETS-Text                   | Wertebereich                               | Kommentar                       |
|----------------------------|--------------------------------------------|---------------------------------|
|                            | [Defaultwert]                              |                                 |
| Urlaub                     | <ul> <li>nicht aktiv</li> </ul>            | Aktivierung/Deaktivierung der   |
|                            | aktiv                                      | Urlaubsfunktion für diese       |
|                            |                                            | Funktion                        |
| Verhalten bei Urlaub aktiv | Schaltuhr sperren                          | Einstellung der Aktion während  |
|                            | <ul> <li>Schaltuhr ausführen</li> </ul>    | Urlaub aktiv                    |
|                            | <ul> <li>Verhalten wie Sonntag</li> </ul>  |                                 |
| Verhalten bei Urlaub nicht | Schaltuhr sperren                          | Diese Einstellungen sind nicht  |
| aktiv                      | Schaltuhr ausführen                        | wählbar sondern ergeben sich    |
|                            |                                            | auch der Einstellung "Verhalten |
|                            |                                            | bei Urlaub aktiv".              |
| Verhalten bei Sperre durch | keine Aktion                               | Einstellung der Aktion wenn der |
| Urlaub                     | <ul> <li>fester Wert (einmalig)</li> </ul> | Urlaub die Sperre setzt         |
|                            | <ul> <li>fester Wert (zyklisch)</li> </ul> |                                 |
| Wert für Sperre durch      | Einstellbarer Wertebereich                 | Nur sichtbar wenn "Verhalten    |
| Urlaub                     | hängt von der ausgewählten                 | bei Sperre durch Urlaub" auf    |
|                            | Funktion ab                                | "fester Wert" steht.            |
|                            |                                            | Der eingestellte Wert wird beim |
|                            |                                            | Sperren durch die               |
|                            |                                            | Urlaubsfunktion gesendet        |

Tabelle 32: Einstellungen – Zeitschaltuhr: Urlaub

Bedienung über Display siehe "5 Bedienung über die Tasten am Gerät"

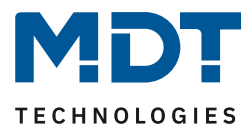

Mit der Urlaubsfunktion können folgende Szenarien realisiert werden:

• Sperrt Schaltuhr

Die Urlaubsfunktion wirkt wie eine Sperrfunktion und sperrt diese Schaltuhr. Wenn kein Urlaub aktiv ist wird die Schaltuhr ganz normal ausgeführt.

- Schaltuhr ausführen Die Schaltuhr wird nur ausgeführt wenn der Urlaub aktiv ist und ist gesperrt wenn kein Urlaub aktiv ist, z.B. verwendbar für eine Anwesenheitssimulation.
- Verhalten wie Sonntag Die Schaltuhr führt nur die Schaltzeiten aus die ausschließlich für Sonntag aktiviert sind.

#### Verhalten bei Sperre durch Urlaub

Definiert das Verhalten, welches ausgeführt wird wenn die Schaltuhr durch die Urlaubsfunktion gesperrt ist.

keine Aktion

Die Urlaubsfunktion setzt eine einfache Sperrfunktion und die Zeitschaltuhr ist gesperrt solange Urlaub aktiv ist.

- fester Wert (einmalig)
   Sendet bei der Aktivierung der Urlaubsfunktion einmalig den eingestellten Wert.
- fester Wert (zyklisch)
   Es kann ein Wert zyklisch gesendet werden um z.B. eine übergeordnete Logik zu übersteuern.
   Die Einstellung der Zykluszeit erfolgt über einen gemeinsamen Parameter für "Sperre/Freigabe" sowie "Urlaub". Siehe auch 4.5.4.4 Werte zyklisch senden

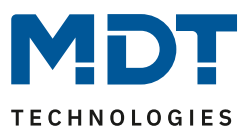

#### Beispiele für die Urlaubsfunktion:

• Während des Urlaubs soll die Heizung auf die Betriebsart Standby abgesenkt werden und nach dem Urlaub wieder auf Komfort gestellt werden:

Hier muss unterschieden werden ob die Heizung im normalen Betrieb eine Nachtabsenkung fährt oder nicht, d.h. ist eine Zeitschaltuhr für die Betriebsartenumschaltung aktiv oder nicht? Ist diese aktiv, so kann diese auch verwendet werden und das Verhalten bei Sperre durch Urlaub sollte auf "fester Wert (zyklisch senden)" eingestellt werden. So ist sichergestellt, dass die Zeitschaltuhr den Heizungsregler/Heizungsaktor zyklisch in die gewünschte Betriebsart (z.B. Standby) schaltet.

Der Parameter Verhalten bei Entsperren/Urlaub zurücksetzen sollte auf "Schaltzeiten nachholen" gestellt werden. Damit wird immer das aktuell gültige Verhalten hergestellt. Wird der Urlaub um 0:00Uhr beendet, so wird beispielsweise die Betriebsart Nacht ausgesendet. Wird der Urlaub vorzeitig irgendwann am Tag beendet, so wird die Betriebsart Komfort ausgesendet.

Ist keine Nachtabschaltung parametriert so muss eine separate Funktion für die Urlaubsfunktion angelegt werden. Für diese müssen keine Schaltzeiten hinterlegt werden. Das Verhalten bei Sperre durch Urlaub sollte auf "fester Wert (einmalig)" eingestellt werden und beispielsweise auf die Betriebsart Standby schalten. Der Parameter Verhalten bei Entsperren/Urlaub zurücksetzen sollte auf "fester Wert senden" stehen und beispielsweise auf die Betriebsart Komfort zurückschalten. Zu beachten ist, dass bei einer Fußbodenheizung der Urlaub einen Tag vor dem eigentlichen Urlaubsende enden sollte, wegen der längeren Aufheizphase.

Natürlich kann diese Funktionalität auch mit der Funktion Temperaturverschiebung realisiert werden.

• Während des Urlaubs soll eine "Anwesenheitssimulation" für bestimmte Lichter laufen: Sollen bestimmte Lichter im Urlaub zufällig ein-/ausschalten, so wird der Parameter "Verhalten bei Urlaub aktiv" auf "Schaltuhr ausführen" gesetzt. Damit wird die Schaltuhr nur ausgeführt wenn ein Urlaub eingestellt wurde und ist gesperrt wenn kein Urlaub eingestellt ist. Die Schaltzeiten können auf den Modus Zufall gestellt werden.

• Während des Urlaubs sollen beispielsweise die Jalousie/Rollladen wie am Sonntag auffahren:

Sollen Jalousie/Rollladen während des Urlaubs beispielsweise später auffahren, also das Verhalten wie Sonntags ausführen, so muss der Parameter "Verhalten bei Urlaub aktiv" auf "Verhalten wie Sonntag" eingestellt werden. So werden während der Urlaub aktiv ist nur die Schaltuhren ausgeführt welche ausschließlich für den Sonntag definiert sind, z.B. Rollladen erst um 9 Uhr hochfahren statt um 7 Uhr.

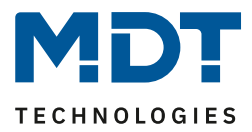

## 4.5.4.4 Werte zyklisch senden

#### Folgende Einstellungen stehen zur Verfügung:

| Werte zyklisch senden                          | nicht aktiv aktiv  |   |
|------------------------------------------------|--------------------|---|
| Zykluszeit für Wert während Urlaub/Sperre      | 1 min              | • |
| Verhalten bei Entsperren / Urlaub zurücksetzen | festen Wert senden | • |
| Wert für Entsperren                            | 1%                 | • |

Abbildung 26: Einstellungen – Zeitschaltuhr: Werte zyklisch senden

In diesem Parameter wird die "Zeit für zyklische senden" zentral für alle sendenden Werte festgelegt. Folgende Einstellungen stehen zur Verfügung:

| ETS-Text                                                                                                    | Wertebereich<br>[Defaultwert]                                                                                                    | Kommentar                                                                                                    |
|----------------------------------------------------------------------------------------------------|----------------------------------------------------------------------------------------------------|----------------------------------------------------------------------------------------------------|
| Werte zyklisch senden                                                                                                    | <ul> <li>nicht aktiv</li> <li>aktiv</li> </ul>                                                                                       |                                                                                                    |
| Zykluszeit für Wert<br>Zykluszeit für Wert während<br>Urlaub<br>Zykluszeit für Wert während<br>Sperre<br>Zykluszeit für Wert während<br>Urlaub/Sperre | 1 min – 24 h<br><b>[10 min]</b>                                                                                                    | Angezeigter Text abhängig von der<br>Konfigurierung                                                                       |
| Verhalten bei Entsperren/<br>Urlaub zurücksetzen                                                                                                    | <ul> <li>Grundeinstellung<br/>ausführen</li> <li>Schaltzeiten nachholen</li> <li>festen Wert senden</li> <li>keine Aktion</li> </ul> | Einstellung für die Aktion<br>"Sperrende"/"Urlaubsende"                                                                   |
| Wert für Entsperren                                                                                                    | 0 – 100 %<br><b>[0%]</b>                                                                                                    | Zu sendender Wert wenn Sperren /<br>Urlaub zurückgenommen werden.<br>Nur eingeblendet bei Auswahl<br>"festen Wert senden" |

Tabelle 33: Einstellungen – Zeitschaltuhr: Werte zyklisch senden

In diesem Parameter wird die "Zeit für zyklische senden" zentral für alle sendenden Werte für diese Funktion festgelegt.

Ist der Parameter "**Werte zyklisch senden" aktiv**, so erscheint nur "Zykluszeit für Wert". Die eingestellte Zeit gilt dann für jeglichen Wert, welcher aktuell sendet. Dies kann der Wert nach Zeitschaltuhr sein, der Wert bei aktiver Sperre (wenn "Verhalten bei Sperre auf "fester Wert zyklisch senden" steht) oder auch der Wert für Urlaub (wenn "Verhalten bei Sperre durch Urlaub auf "fester Wert zyklisch senden" steht). Sind beispielsweise alle Einstellungen aktiv, so gilt die Reihenfolge der Prioritäten, siehe 4.5.4.2 Sperrobjekt-Typ.

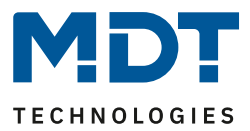

Ist der Parameter "**Werte zyklisch senden" nicht aktiv**, so erscheint der Text abhängig der Einstellungen für Sperre bzw. Urlaub. Ist beispielsweise nur eine Sperre (Sperrobjekt-Typ) aktiv und das Verhalten bei Sperre steht auf "fester Wert (zyklisch senden)", so erscheint der Text "Zykluszeit für Wert während Sperre". Ist nur Urlaub aktiv und "fester Wert (zyklisch senden)" ausgewählt, so erscheint der Text "Zykluszeit für Wert während Urlaub". Sind Sperre und Urlaub aktiv und beide stehen auf "fester Wert (zyklisch senden)", so erscheint der Text "Zykluszeit für Wert während Urlaub/Sperre".

#### Verhalten bei Entsperren/ Urlaub zurücksetzen

Definiert das Verhalten für das Zurücksetzen der Sperrfunktion und das Ende der Urlaubsfunktion.

- Grundeinstellung ausführen
   Es wird die Einstellung wie im Menü "Grundeinstellungen, siehe 4.5.1 Grundeinstellungen, für den Parameter "Schaltzeiten beim Entsperren nachholen" ausgeführt.
- Schaltzeiten nachholen Nach einem Entsperren werden die Schaltzustände nachgeholt die während des Entsperrens ausgelassen wurden. So ist sichergestellt das sich alle Gewerke nach dem Entsperren im "richtigen" Zustand befinden.
- festen Wert senden Nach dem Entsperren/Urlaubsende wird der eingestellte Wert unter "Wert für Entsperren" ausgesendet.
- keine Aktion

Nach dem Entsperren/Urlaubsende wird keine Aktion ausgeführt und die Schaltuhr verharrt in ihrem aktuellen Zustand.

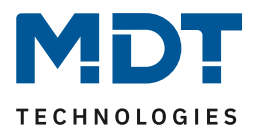

## 4.5.4.5 Sonstige Verhalten

| Verhalten nach Busspannungswiederkehr | Sperre und man. Modus nicht aktiv     |   |
|---------------------------------------|---------------------------------------|---|
| Verhalten bei Feiertag                | Feiertag wie Sonntag     keine Aktion |   |
| Schaltzeiten bei Neustart nachholen   | globale Einstellungen                 | • |

Abbildung 27: Einstellungen – Zeitschaltuhr: Sonstige Verhalten

| ETS-Text                                 | Wertebereich                                                                                                    | Kommentar                                                                                                    |
|------------------------------------------|----------------------------------------------------------------------------------------------------|----------------------------------------------------------------------------------------------------|
|                                          | [Defaultwert]                                                                                                    |                                                                                                    |
| Verhalten nach<br>Busspannungswiederkehr | <ul> <li>Sperre und man. Modus<br/>nicht aktiv</li> <li>Sperre aktiv / man. Modus<br/>nicht aktiv</li> <li>Sperre wiederherstellen /<br/>man. Modus nicht aktiv</li> <li>Sperre und man. Modus<br/>wiederherstellen</li> </ul> | Einstellung wie sich eine Sperre<br>und die Handbedienung am Gerät<br>nach Busspannungswiederkehr<br>verhalten |
| Verhalten bei Feiertag                   | Eejertag wie Sonntag                                                                                                    | Finstellung des Verhaltens an                                                                                  |
|                                          | keine Aktion                                                                                                    | einem Feiertag                                                                                                 |
| Schaltzeiten bei Neustart                | nicht aktiv                                                                                                    | Einstellung wie sich Schaltzeiten                                                                              |
| nachholen                                | • aktiv                                                                                                    | bei einem Neustart des Gerätes                                                                                 |
|                                          | • globale Einstellungen                                                                                                    | verhalten                                                                                                    |

#### Die weiteren möglichen Einstellungen sind in folgender Tabelle beschrieben:

Tabelle 34: Einstellungen – Zeitschaltuhr: Sonstige Verhalten

Beim "Verhalten nach Busspannungswiederkehr" wird definiert, wie sich das Gerät nach verhalten soll. Sperre und manueller Modus können dabei feste Zustände annehmen oder auch das Verhalten vor einem Busspannungsausfall wiederherstellen.

Mit dem Parameter "**Verhalten bei Feiertag**" wird das entsprechende Verhalten definiert. Mit der Einstellung "Feiertag wie Sonntag" führt die Schaltuhr nur die Schaltzeiten aus, welche ausschließlich für Sonntag aktiviert sind. Mit "keine Aktion" wird die Schaltuhr gesperrt wenn der Feiertag aktiv ist.

Mit dem Parameter "**Schaltzeiten bei Neustart nachholen**" ist es möglich, für jede einzelne Funktion individuell einzustellen ob die Schaltzeiten bei Neustart des Gerätes nachzuholen sind oder nicht. Alternativ können die Einstellungen im Menü "Grundeinstellungen" – "globale Einstellungen" übernommen werden.

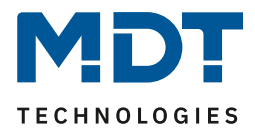

# 4.6 Logik

Das nachfolgende Bild zeigt die möglichen Einstellungen im Menü "Logik":

| Logikobjekte nach Reset abfragen | 🔵 nicht aktiv 🔘 aktiv |
|----------------------------------|-----------------------|
| Einstellung Logik A              | UND -                 |
| Objekttyp Logik Ausgang          | Schalten 🔻            |
| Sendebedingung                   | Änderung Ausgang 🔹    |
| Ausgang invertiert               | 🔘 nein 🔵 ja           |
| Eingangslogik 1                  | aktiv normal 🔻        |
| Eingangslogik 2                  | aktiv normal 🔻        |
| Eingangslogik 3                  | aktiv normal 🔻        |
| Eingangslogik 4                  | aktiv normal 🔻        |
| Einstellung Logik B              | nicht aktiv 🔻         |
| Einstellung Logik C              | nicht aktiv 🔻         |
| Einstellung Logik D              | nicht aktiv 🔹         |
| Einstellung Logik E              | nicht aktiv 🔹         |
| Einstellung Logik F              | nicht aktiv 🔹         |
| Einstellung Logik G              | nicht aktiv           |
| Einstellung Logik H              | nicht aktiv 💌         |

Abbildung 28: Einstellungen – Logik

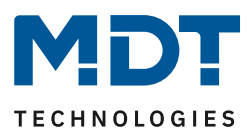

| ETS-Text                | Wertebereich                         | Kommentar                                                                                                    |
|-------------------------|--------------------------------------|----------------------------------------------------------------------------------------------------|
|                         |                                      | Provide the second second second second second second second second second second second second second second s |
| Logikobjekte nach Reset | nicht aktiv                          | Einstellung ob die Logikobjekte nach                                                                            |
| abtragen                |                                      | Neustart des Gerates automatisch                                                                                |
|                         |                                      | abgefragt werden sollen                                                                                         |
| Einstellung Logik A - H | <ul> <li>ausgeschaltet</li> </ul>    | Einstellung der logischen Operation                                                                             |
|                         | • UND                                |                                                                                                    |
|                         | <ul> <li>ODER</li> </ul>             |                                                                                                    |
|                         | XODER                                |                                                                                                    |
| Objekttyp Logik         | <ul> <li>Schalten</li> </ul>         | Einstellung des Objekttyps für das                                                                              |
| Ausgang                 | <ul> <li>Szene</li> </ul>            | Ausgangsobjekt                                                                                                  |
|                         | <ul> <li>Wert</li> </ul>             |                                                                                                    |
|                         | <ul> <li>Prozentwert</li> </ul>      |                                                                                                    |
| Sendebedingung          | nicht automatisch                    | Einstellung wann der Wert des                                                                                   |
|                         | <ul> <li>Anderung Eingang</li> </ul> | Ausgangs gesendet wird.                                                                                         |
|                         | <ul> <li>Anderung Ausgang</li> </ul> |                                                                                                    |
|                         | <ul> <li>Änderung Ausgang</li> </ul> | Nur bei Ausgangsobjekt-Typ "Schalten"                                                                           |
|                         | nur Wert 1                           |                                                                                                    |
|                         | <ul> <li>Änderung Ausgang</li> </ul> |                                                                                                    |
|                         | Wert nur Wert 0                      |                                                                                                    |
| Ausgang invertiert      | <ul> <li>nein</li> </ul>             | Kehrt den Ausgang bei Aktivierung um                                                                            |
|                         | ■ ja                                 | (0→1, 1→0)                                                                                                    |
|                         |                                      | Nur bei Ausgangsobjekt-Typ "Schalten"                                                                           |
| Szene Nummer            | 1-64                                 | Einstellung welche Szene bei Erfüllen                                                                           |
|                         | [2]                                  | der Logikfunktion gesendet wird.                                                                                |
|                         |                                      | Nur bei Ausgangsobjekt-Typ "Szene"                                                                              |
| Wert                    | 0 – 255                              | Einstellung welcher Wert bei Erfüllen                                                                           |
|                         | [0]                                  | der Logikfunktion gesendet wird.                                                                                |
|                         |                                      | Nur bei Ausgangsobjekt-Typ "Wert"                                                                               |
| Prozentwert             | 0% - 100%                            | Einstellung welcher Prozentwert bei                                                                             |
|                         | [0%]                                 | Erfüllen der Logikfunktion gesendet                                                                             |
|                         |                                      | wird.                                                                                                    |
|                         |                                      | Nur bei Ausgangsobjekt-Typ                                                                                      |
|                         |                                      | "Prozentwert"                                                                                                   |
| Eingangslogik 1–4       | <ul> <li>nicht aktiv</li> </ul>      | Einstellung wie ein Eingang in die                                                                              |
|                         | <ul> <li>aktiv normal</li> </ul>     | Auswertung eingehen soll                                                                                        |
|                         | <ul> <li>aktiv invertiert</li> </ul> |                                                                                                    |

Die folgende Tabelle zeigt die möglichen Einstellungen:

Tabelle 35: Einstellungen – Logik

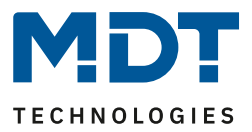

Es stehen insgesamt 8 Logikblöcke zur Verfügung, welche jeweils mit 4 Eingangsobjekten belegt werden können.

Der Parameter **"Logikobjekte nach Reset abfragen**" gilt für alle 8 Logikblöcke und definiert ob eine Leseanfrage für die Eingangslogiken beim Neustart des Gerätes ausgesendet wird.

Der "Objekttyp Logik Ausgang" bestimmt, welcher Wert als Ausgang der Logik gesendet wird.

Die Sendebedingungen verhalten sich wie folgt:

- nicht automatisch: kein Senden, nur Abfrage
- Änderung Eingang: Senden bei jeder Eingangsänderung
- Änderung Ausgang: Senden nur bei Änderung des Ausgangs
- Änderung Ausgang nur Wert 0/1: Senden nur bei Änderung des Ausgangs mit zusätzlicher Filterfunktion des Wertes, welcher gesendet werden soll

Die Einstellungen für die **Eingangslogiken** sind wie folgt:

- nicht aktiv: Objekt für diese Eingangslogik deaktiviert
- aktiv normal: Objekt wird normal ausgewertet
- **aktiv invertiert:** Objekt wird erst umgekehrt  $(1 \rightarrow 0, 0 \rightarrow 1)$  und dann ausgewertet

Die nachfolgende Tabelle zeigt die verfügbaren Objekte, hier für Logik A:

| Nummer | Name                         | Größe  | Verwendung                       |
|--------|------------------------------|--------|----------------------------------|
| 162    | Logik A – Eingangslogik 1    | 1 Bit  | Eingangsobjekt 1 der Logik       |
| 163    | Logik A – Eingangslogik 2    | 1 Bit  | Eingangsobjekt 2 der Logik       |
| 164    | Logik A – Eingangslogik 3    | 1 Bit  | Eingangsobjekt 3 der Logik       |
| 165    | Logik A – Eingangslogik 4    | 1 Bit  | Eingangsobjekt 4 der Logik       |
| 166    | Logik A – Ausgang Schalten / | 1 Bit/ | Ausgangsobjekt der Logik.        |
|        | Szene / Wert/ Prozentwert    | 1 Byte | DPT entsprechend der Einstellung |

Tabelle 36: Kommunikationsobjekte – Logik

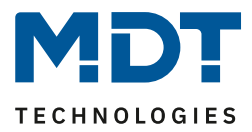

# 5 Bedienung über die Tasten am Gerät

Sofern die Standbyanzeige aktiviert wurde, erscheint im Display für Standby folgendes Bild (bei Einstellung "Uhrzeit mit Sonnenauf-/untergang"):

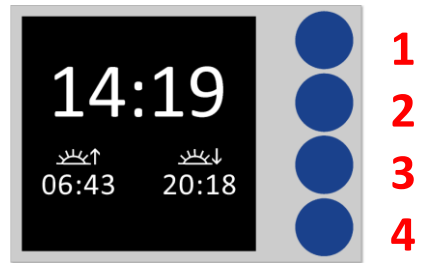

Da die 4 blauen Tasten keine Beschriftung haben, werden diese im Folgenden zum besseren Verständnis jeweils mit 1, 2, 3 und 4 beschrieben (siehe Bild).

Befindet sich das Gerät im Standby Modus, so erscheint nach einmaligem Drücken auf Taste 1 die erste Ebene **"Hauptmenü**". Hier kann durch erneutes Drücken auf Taste 1 zwischen den **"Funktionsebenen/Kategorien**" und den **"Einstellungen**" hin und her geschaltet werden.

#### Hauptmenü "Funktionsebenen/Kategorien":

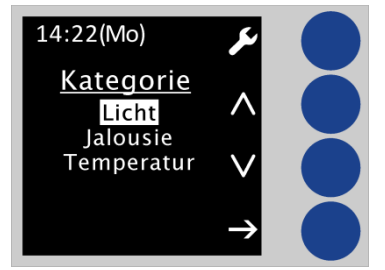

Es werden die Funktionsebenen/Kategorien aufgelistet welche entsprechend dem Parameter "Funktionsebene/Kategorie" mindestens einmal zugeordnet wurden.

Die angezeigten Texte werden im Menü "Displayeinstellung" getroffen, siehe 4.3 Displayeinstellung.

Mit den Tasten 2 und 3 wird die entsprechende Kategorie ausgewählt und durch Drücken der Taste 4 aufgerufen werden. Dort erscheinen alle Funktionen, welche dieser Kategorie zugeordnet wurden:

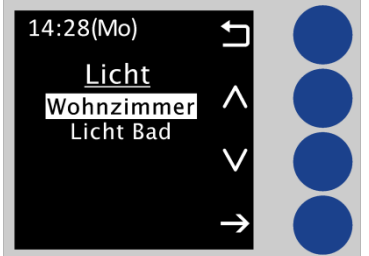

Mit den Tasten 2 und 3 kann nun die gewünschte Funktion ausgewählt werden und mit Drücken der Taste 4 aufgerufen werden:

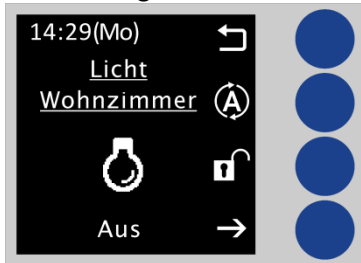

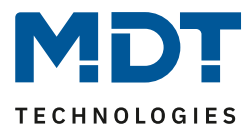

Nochmaliges Drücken auf Taste 4 führt auf die Ebene der Zeitschaltuhren. Mit den Tasten 2 und 3 kann nun die Zeitschaltuhr (1-8) gewählt werden und die aktuellen Einstellungen werden sichtbar:

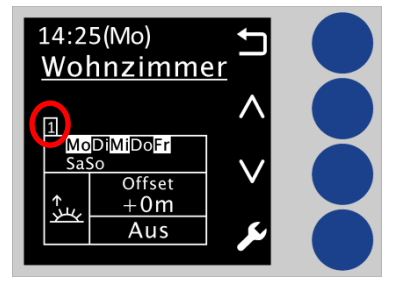

Nach Auswahl einer Zeitschaltuhr (im Beispiel Zeitschaltuhr 1) kommt man durch Drücken von Taste 4 auf die Ebene um Änderungen an der ausgewählten Zeitschaltuhr vorzunehmen:

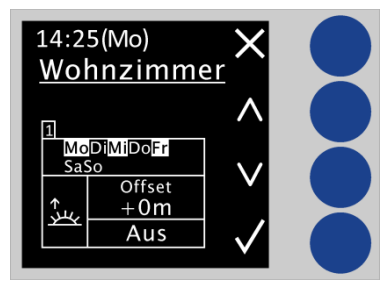

Die zu ändernde Position blinkt jeweils rot. Mit den Tasten 2 und 3 kann der Parameter geändert werden, mit der Taste 4 springt man auf die nächste Position.

<u>Wichtig:</u> Änderungen werden nur gespeichert wenn mit Taste 4 jede Einstellung einmal durchlaufen wird und am Ende das "Schraubenschlüssel" Symbol rechts unten angezeigt wird. Wird vorher mit Druck auf Taste 1 (Symbol "X") abgebrochen, so bleiben die vorherigen Einstellungen gültig! <u>Wichtig:</u> In dieser Ebene bleibt das Display aktiv (wechselt nicht auf Standby) bis man die Ebene verlässt.

Funktionsnamen werden rot hinterlegt wenn sie gesperrt sind (über Sperre oder Urlaub):

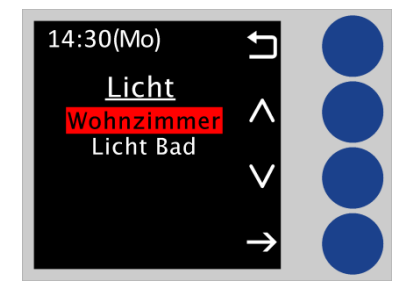

Funktionsnamen werden blau hinterlegt bei "Verhalten wie Sonntag (Feiertag oder Urlaub)":

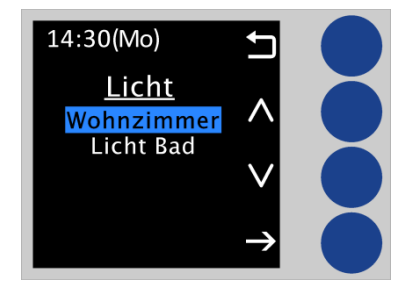

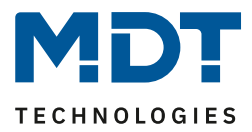

#### Hauptmenü "Einstellung":

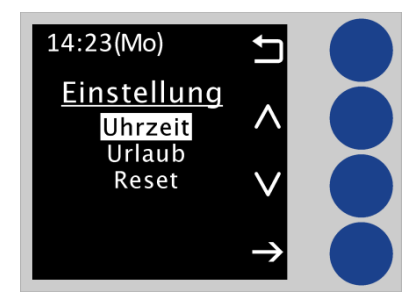

Mit den Tasten 2 und 3 wird die gewünschte Einstellung für Uhrzeit, Urlaub und Reset gewählt. Mit Drücken der Taste 4 wird auf die entsprechende Ebene gewechselt. Über Taste 1 wird die übergeordnete Ebene angezeigt.

Einstellung "Uhrzeit":

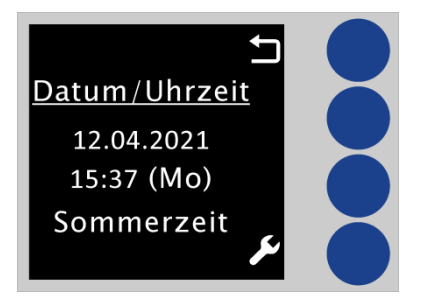

Hier können Uhrzeit und Datum geändert werden (nicht einstellbar bei Konfiguration als "Slave"). Drücken auf Taste 4 führt auf die Ebene um die Einstellungen zu ändern. Jeder weitere Druck auf Taste 4 wechselt auf die zu ändernde Position, welche rot blinkt. Mit den Tasten 2 und 3 werden die Änderungen vorgenommen.

<u>Wichtig:</u> Änderungen werden nur gespeichert wenn mit Taste 4 jede Einstellung einmal durchlaufen wird und am Ende das Schraubenschlüssel Symbol rechts unten angezeigt wird. Wird vorher mit Druck auf Taste 1 (Symbol "X") abgebrochen, so bleiben die vorherigen Einstellungen gültig!

Einstellung "Urlaub":

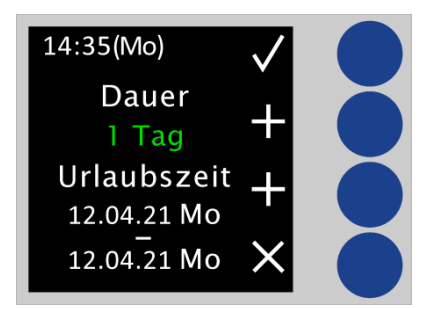

Mit Drücken auf Taste 2 ("Dauer") wird jeweils 1 Tag dazugezählt. Mit Drücken auf Taste 3 ("Urlaubszeit") wird der eingestellte Zeitraum um jeweils einen Tag verschoben. Drücken auf Taste 4 löscht die Einstellungen. Mit Drücken von Taste 1 werden die Einstellungen gespeichert und die Ebene verlassen.

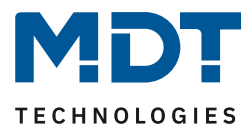

Einstellung "Reset":

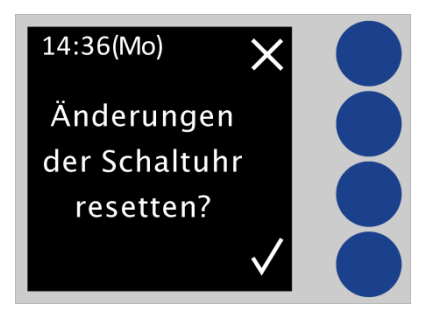

Mit Drücken der Taste 1 werden alle Änderungen der Schaltuhr zurückgesetzt und es gelten die in der ETS getroffenen Einstellungen.

#### Umschaltung "Manuell / Automatik am Gerät" und "Sperre am Gerät"

Sofern die beiden Parameter in den Grundeinstellungen im Menü "Menü-/Schaltuhrfunktionen" aktiviert wurden, so erscheinen in der Ebene der ausgewählten Funktion folgende Symbole:

| Symbol                                                                                          | Kommentar                                                               |  |
|-------------------------------------------------------------------------------------------------|-------------------------------------------------------------------------|--|
|                                                                                                 | Sperre aktiv                                                            |  |
| G                                                                                               | Sperre nicht aktiv                                                      |  |
| $(\mathbf{A})$                                                                                  | Automatikbetrieb                                                        |  |
| $(\mathbf{X})$                                                                                  | Automatik AUS weil Funktion gesperrt                                    |  |
| Ę                                                                                               | keine Aktion                                                            |  |
| Ð                                                                                               | Manuell, sendet nur 0 (nur sichtbar bei Funktionen über 1Bit schaltend) |  |
|                                                                                                 | Manuell, sendet nur 1 (nur sichtbar bei Funktionen über 1Bit schaltend) |  |
|                                                                                                 | Sperre durch Urlaub                                                     |  |
|                                                                                                 | Wenn Urlaub und "Verhalten wie Sonntag"                                 |  |
| Ť                                                                                               | Wenn Feiertag und "Verhalten wie Sonntag"                               |  |
| Wichtig: Sind beide Parameter aktiv und ein Symbol mit einer "Hand" gewählt, so wird das Symbol |                                                                         |  |
| für Sperre ausgeblendet da Handbetrieb Priorität hat!                                           |                                                                         |  |

Tabelle 37: Legende – Symbole im Display

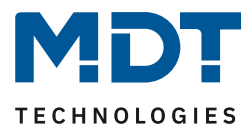

# 6 Index

# 6.1 Abbildungsverzeichnis

| Abbildung 1: Exemplarisches Anschluss Schema                         | 7  |
|----------------------------------------------------------------------|----|
| Abbildung 2: Aufbau & Bedienung                                      | 8  |
| Abbildung 3: Allgemeine Einstellungen                                | 12 |
| Abbildung 4: Einstellungen – Uhrzeit-/Astroeinstellungen             | 13 |
| Abbildung 5: Einstellung – Umstellung Sommer-/Winterzeit individuell | 14 |
| Abbildung 6: Diagramm – Zyklusfunktion                               | 17 |
| Abbildung 7: Einstellungen – Displayeinstellung                      | 18 |
| Abbildung 8: Einstellungen – Standbyanzeige                          | 19 |
| Abbildung 9: Grundeinstellungen – Menü-/Schaltuhrfunktionen          | 20 |
| Abbildung 10: Automatische Feiertagsberechnung                       | 25 |
| Abbildung 11: Einstellungen – Auswahl der Funktionen                 | 26 |
| Abbildung 12: Identische Parameter – Beschriftungsfelder             | 27 |
| Abbildung 13: Identischer Parameter – Einstellung am Gerät änderbar  | 27 |
| Abbildung 14: Identischer Parameter – Funktionsebene/Kategorie       | 27 |
| Abbildung 15: Einstellungen – Funktion: Schalten                     | 29 |
| Abbildung 16: Einstellungen – Funktion: Werte senden                 | 30 |
| Abbildung 17: Einstellungen – Funktion: Temperaturverschiebung       | 32 |
| Abbildung 18: Einstellungen – Funktion: Betriebsartenumschaltung     | 34 |
| Abbildung 19: Einstellungen – Funktion: Jalousie                     | 35 |
| Abbildung 20: Einstellungen – Funktion: Rollladen                    | 36 |
| Abbildung 21: Einstellungen – Funktion: Dimmen                       | 37 |
| Abbildung 22: Einstellungen – Tag/Nacht Funktion                     | 38 |
| Abbildung 23: Einstellungen – Schaltzeiten 1-8                       | 39 |
| Abbildung 24: Einstellungen – Zeitschaltuhr: Schaltobjekt-Typ        | 40 |
| Abbildung 25: Einstellungen – Zeitschaltuhr: Urlaub                  | 43 |
| Abbildung 26: Einstellungen – Zeitschaltuhr: Werte zyklisch senden   | 46 |
| Abbildung 27: Einstellungen – Zeitschaltuhr: Sonstige Verhalten      | 48 |
| Abbildung 28: Einstellungen – Logik                                  | 49 |

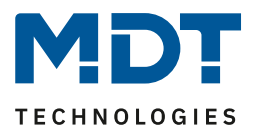

# 6.2 Tabellenverzeichnis

| Tabelle 1: Standardeinstellungen Kommunikationsobjekte – Allgemein  | 9    |
|---------------------------------------------------------------------|------|
| Tabelle 2: Standardeinstellungen Kommunikationsobjekte – Funktionen | . 10 |
| Tabelle 3: Standardeinstellungen Kommunikationsobjekte – Logik      | . 11 |
| Tabelle 4: Allgemeine Einstellungen                                 | . 12 |
| Tabelle 5: Einstellungen – Uhrzeit                                  | . 14 |
| Tabelle 6: Kommunikationsobjekte – Uhrzeit/Datum                    | . 15 |
| Tabelle 7: Einstellungen – Astrofunktion                            | . 15 |
| Tabelle 8: Kommunikationsobjekte – Astroeinstellungen               | . 16 |
| Tabelle 9: Einstellungen – Zyklusprogramme und Zeittakt             | . 16 |
| Tabelle 10: Kommunikationsobjekte –Zyklusprogramme und Zeittakt     | . 17 |
| Tabelle 11: Einstellungen – Displayeinstellung                      | . 18 |
| Tabelle 12: Einstellungen – Standbyanzeige g                        | . 19 |
| Tabelle 13: Grundeinstellungen – Menü-/Schaltuhrfunktionen          | . 22 |
| Tabelle 14: Feiertagsberechnung und manuelle Aktivierung            | . 23 |
| Tabelle 15: Kommunikationsobjekte – Urlaub/Feiertage                | . 24 |
| Tabelle 16: Identische Kommunikationsobjekte – Schaltuhrfunktionen  | . 28 |
| Tabelle 17: Einstellungen – Funktion: Schalten                      | . 29 |
| Tabelle 18: Kommunikationsobjekte – Funktion: Schalten              | . 29 |
| Tabelle 19: Einstellungen – Funktion: Werte senden                  | . 30 |
| Tabelle 20: Kommunikationsobjekte – Funktion: Schalten              | . 31 |
| Tabelle 21: Einstellungen – Funktion: Temperaturverschiebung        | . 32 |
| Tabelle 22: Kommunikationsobjekte – Temperaturverschiebung          | . 33 |
| Tabelle 23: Einstellungen – Funktion: Betriebsartenumschaltung      | . 34 |
| Tabelle 24: Kommunikationsobjekte – Funktion: Schalten              | . 34 |
| Tabelle 25: Kommunikationsobjekte – Funktion: Jalousie              | . 35 |
| Tabelle 26: Kommunikationsobjekte – Funktion: Rollladen             | . 36 |
| Tabelle 27: Kommunikationsobjekte – Funktion: Dimmen                | . 37 |
| Tabelle 28: Kommunikationsobjekte – Funktion: Dimmen                | . 38 |
| Tabelle 29: Kommunikationsobjekte – Zentrale Sperre Schaltuhr       | . 39 |
| Tabelle 30: Einstellungen – Zeitschaltuhr: Schaltobjekt-Typ         | . 41 |
| Tabelle 31: Kommunikationsobjekte – Sperre/Freigabe                 | . 42 |
| Tabelle 32: Einstellungen – Zeitschaltuhr: Urlaub                   | . 43 |
| Tabelle 33: Einstellungen – Zeitschaltuhr: Werte zyklisch senden    | . 46 |
| Tabelle 34: Einstellungen – Zeitschaltuhr: Sonstige Verhalten       | . 48 |
| Tabelle 35: Einstellungen – Logik                                   | . 50 |
| Tabelle 36: Kommunikationsobjekte – Logik                           | . 51 |
| Tabelle 37: Legende – Symbole im Display                            | . 55 |

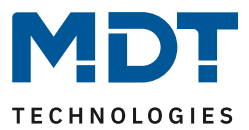

# 7 Anhang

# 7.1 Gesetzliche Bestimmungen

Die oben beschriebenen Geräte dürfen nicht in Verbindung mit Geräten benutzt werden, welche direkt oder indirekt menschlichen-, gesundheits- oder lebenssichernden Zwecken dienen. Ferner dürfen die beschriebenen Geräte nicht benutzt werden, wenn durch ihre Verwendung Gefahren für Menschen, Tiere oder Sachwerte entstehen können.

Lassen Sie das Verpackungsmaterial nicht achtlos liegen, Plastikfolien/-tüten etc. können für Kinder zu einem gefährlichen Spielzeug werden.

# 7.2 Entsorgungsroutine

Werfen Sie die Altgeräte nicht in den Hausmüll. Das Gerät enthält elektrische Bauteile, welche als Elektronikschrott entsorgt werden müssen. Das Gehäuse besteht aus wiederverwertbarem Kunststoff.

# 7.3 Montage

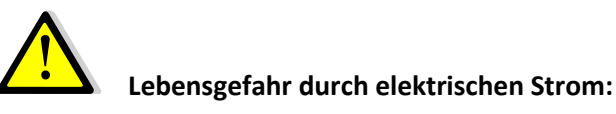

Alle Tätigkeiten am Gerät dürfen nur durch Elektrofachkräfte erfolgen. Die länderspezifischen Vorschriften, sowie die gültigen ElB-Richtlinien sind zu beachten.

## 7.4 Historie

V1.0 Erste Version

DB V2.0 04/2021